第4章

# 1人1台端末の 基本操作 (クラウドアプリ) Operation 001-027

- 1 はじめの一歩
- 2 SKY MENU
- 3 G-Suite
- 4 くじらーニング

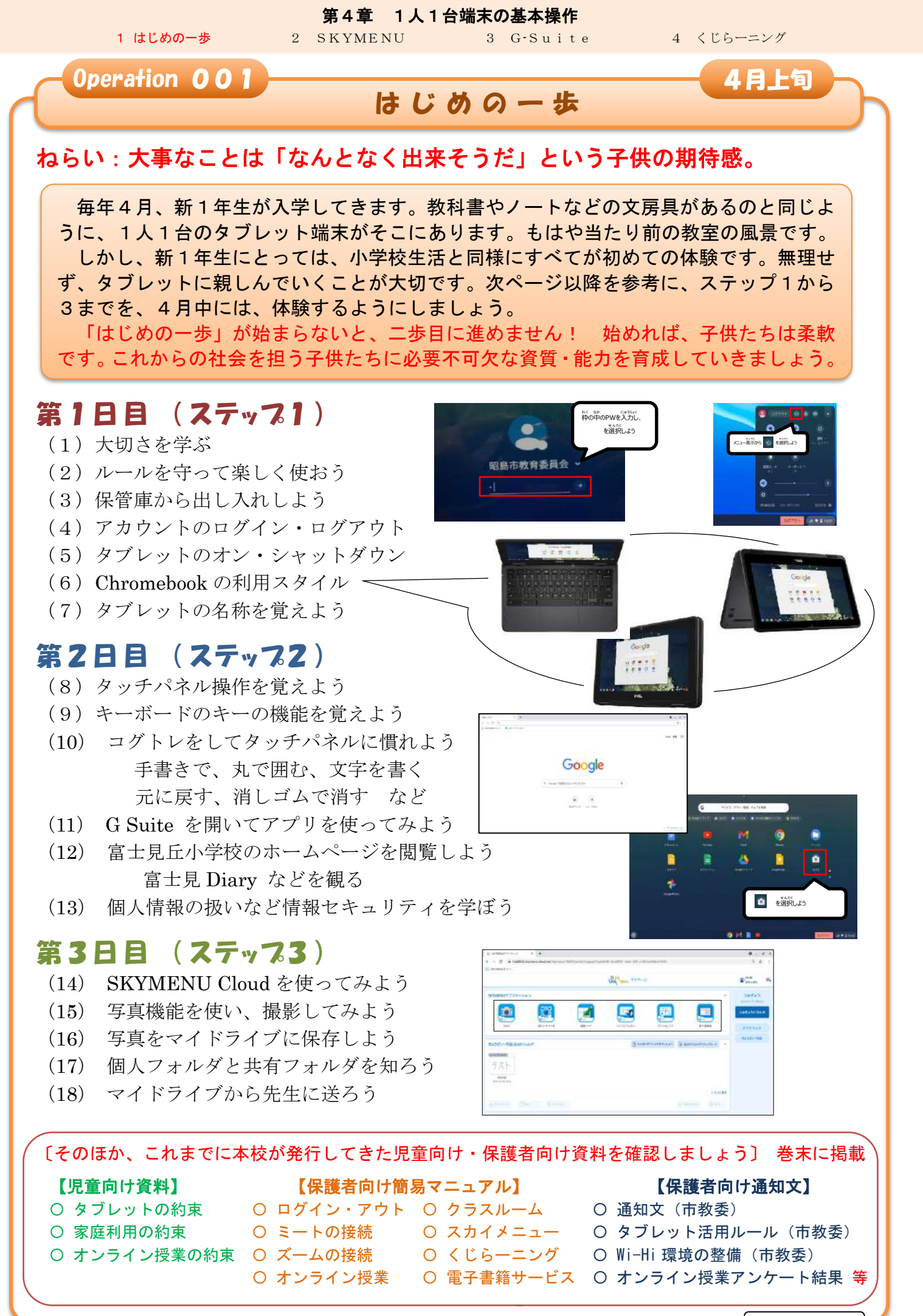

🛛 富士見丘小学校

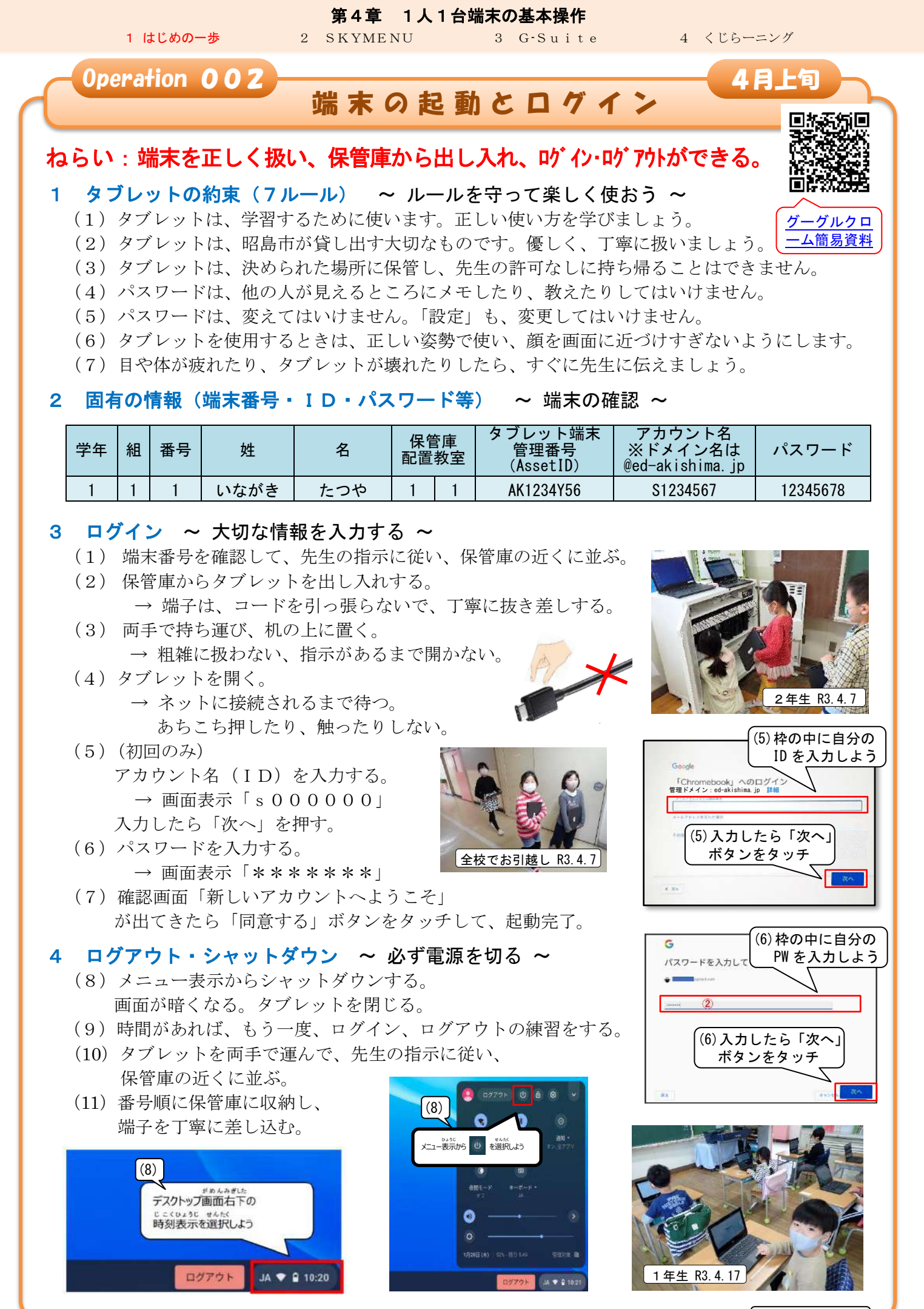

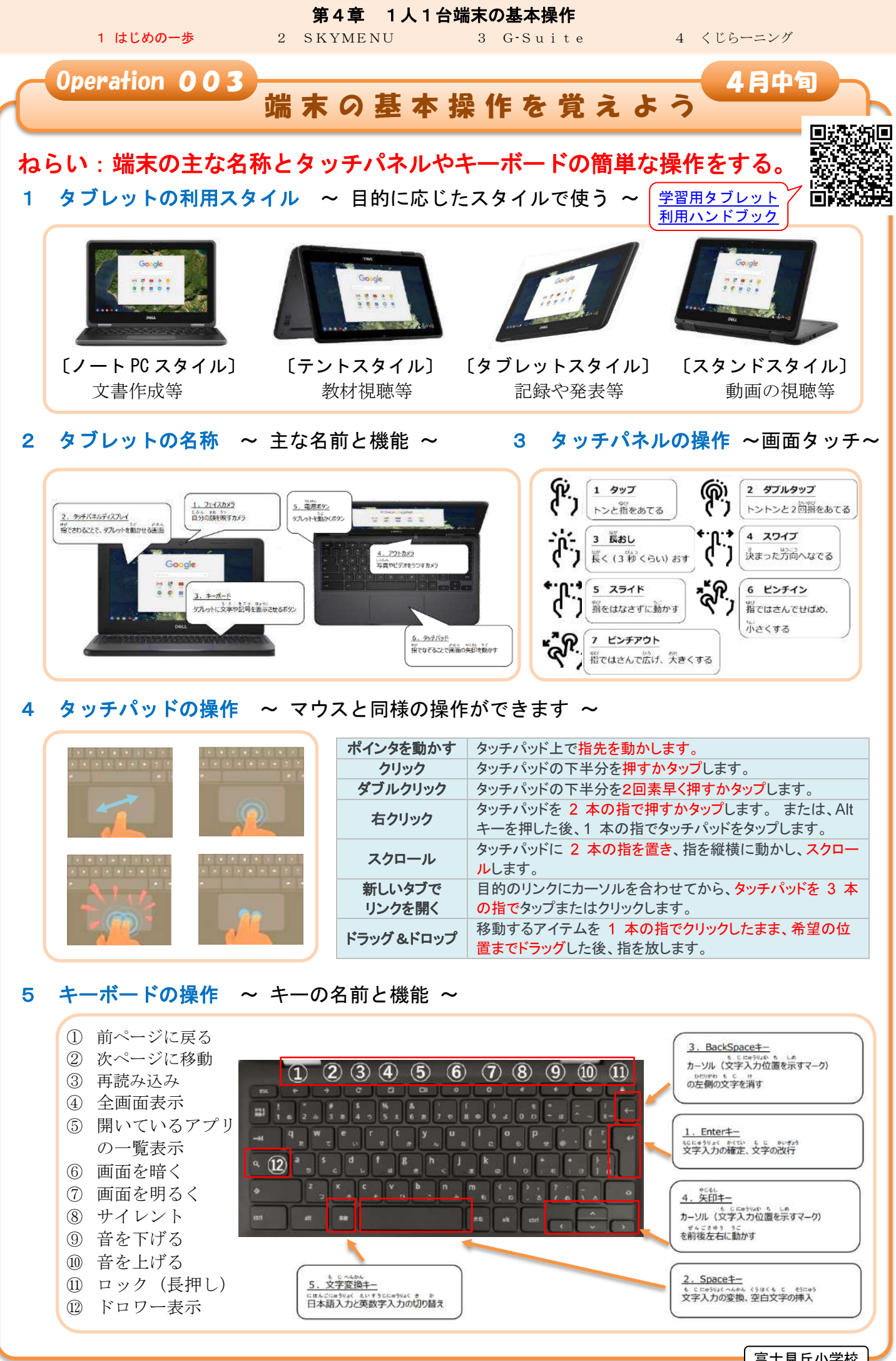

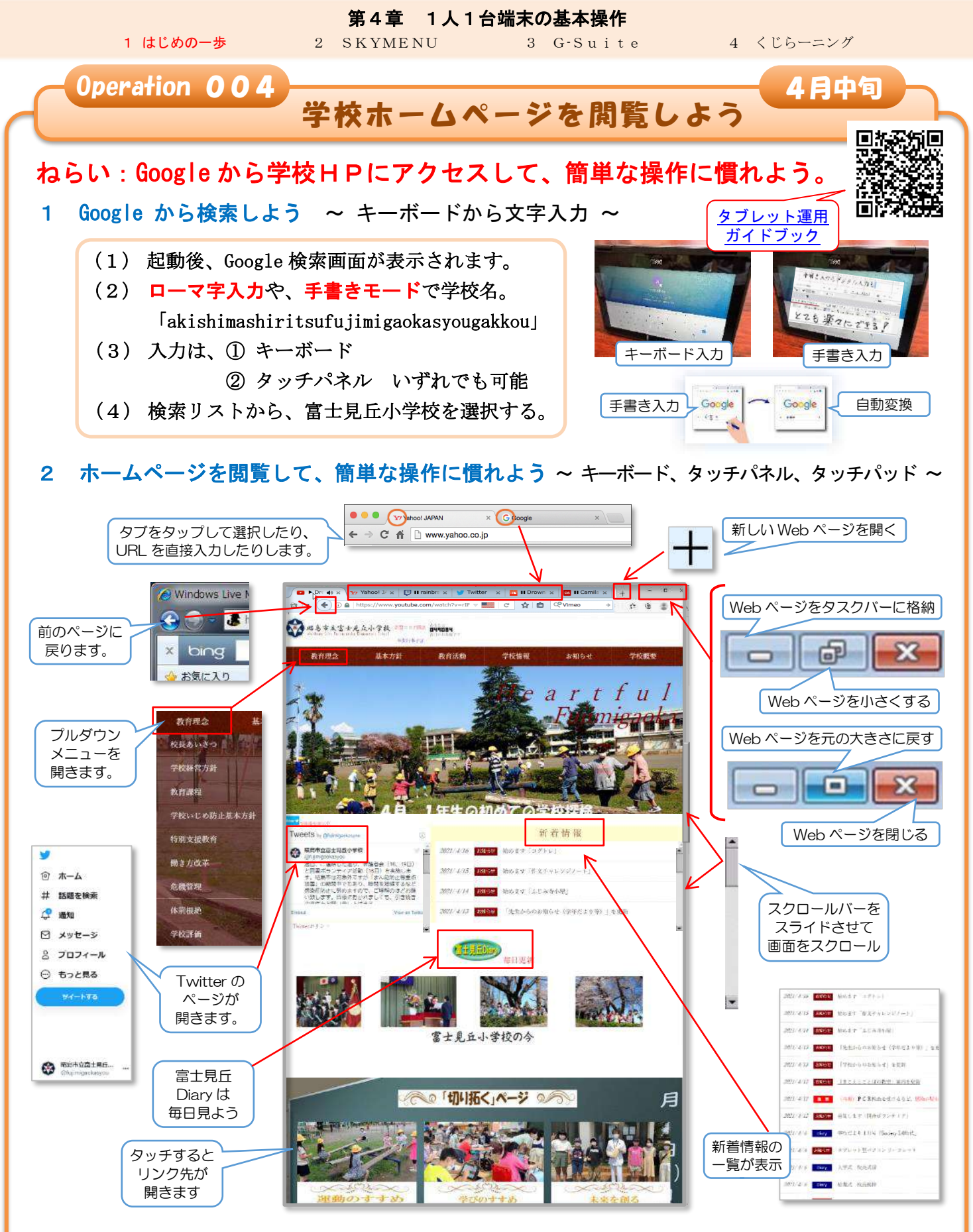

#### 3 タブレット利用にかかわる情報モラル

□ タブレットを、家に持ち帰ったとき、他人に貸したり、使わせたりしません。

- □ パスワードを、他人には教えません。(自宅で使用する場合、保護者には教えます。)
- □ 自分や他人の個人情報(氏名・住所・電話番号など)はインターネット上に、絶対に公開しません。
- □ カメラや動画で人や持ち物などを撮影したい時は、必ず撮影する相手や場所の許可をもらいます。
- □ 先生の許可なく、アプリをダウンロードしたり、機能を追加したり、設定を変更しません。
- □ 自宅のパソコンや USB メモリなどの記録媒体をタブレットとつなぎません。
- □ あやしいサイトにつながってしまったなど危険を感じたら、タブレットの使用を止め、身近な大人に相談しましょう。

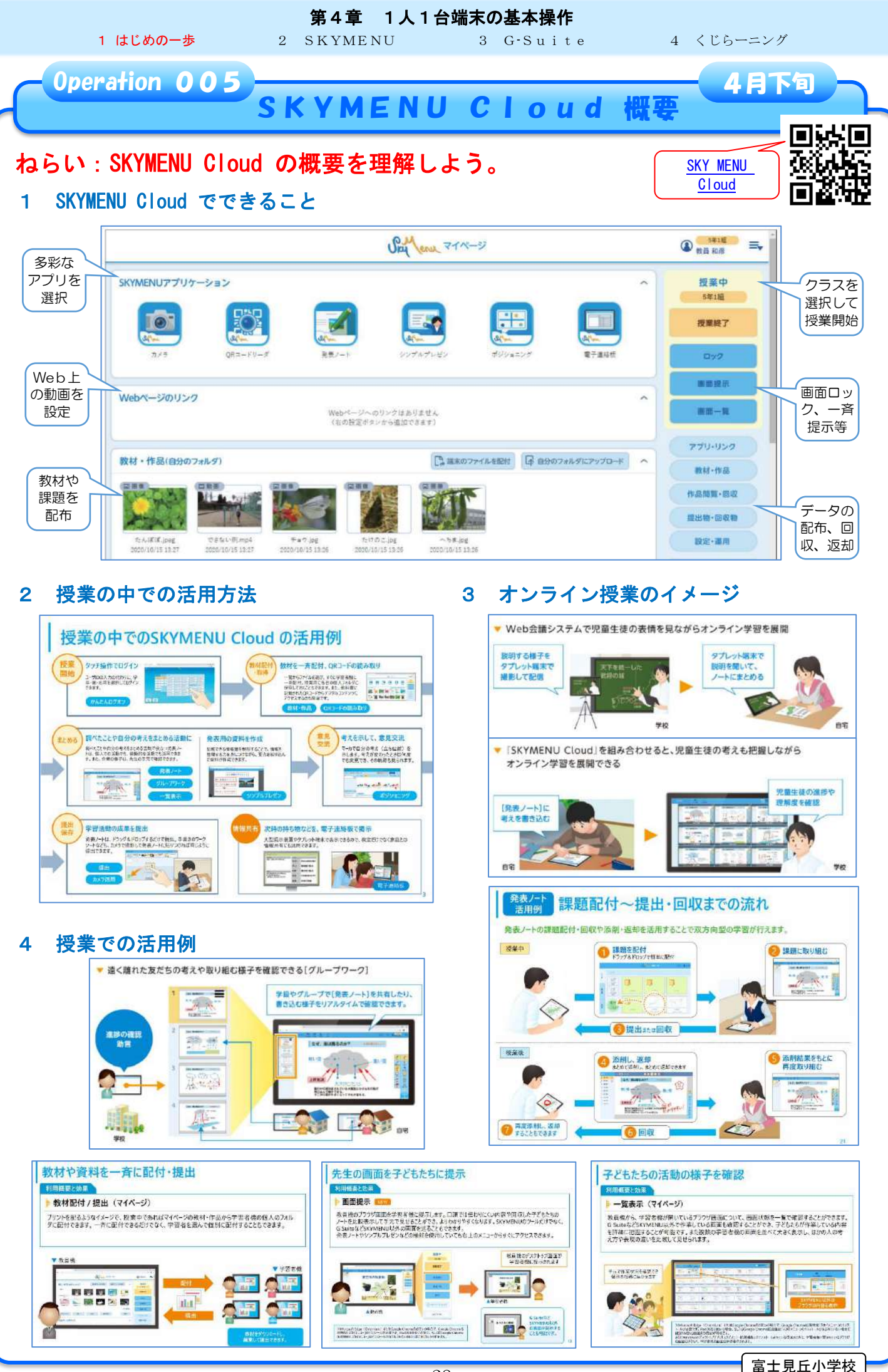

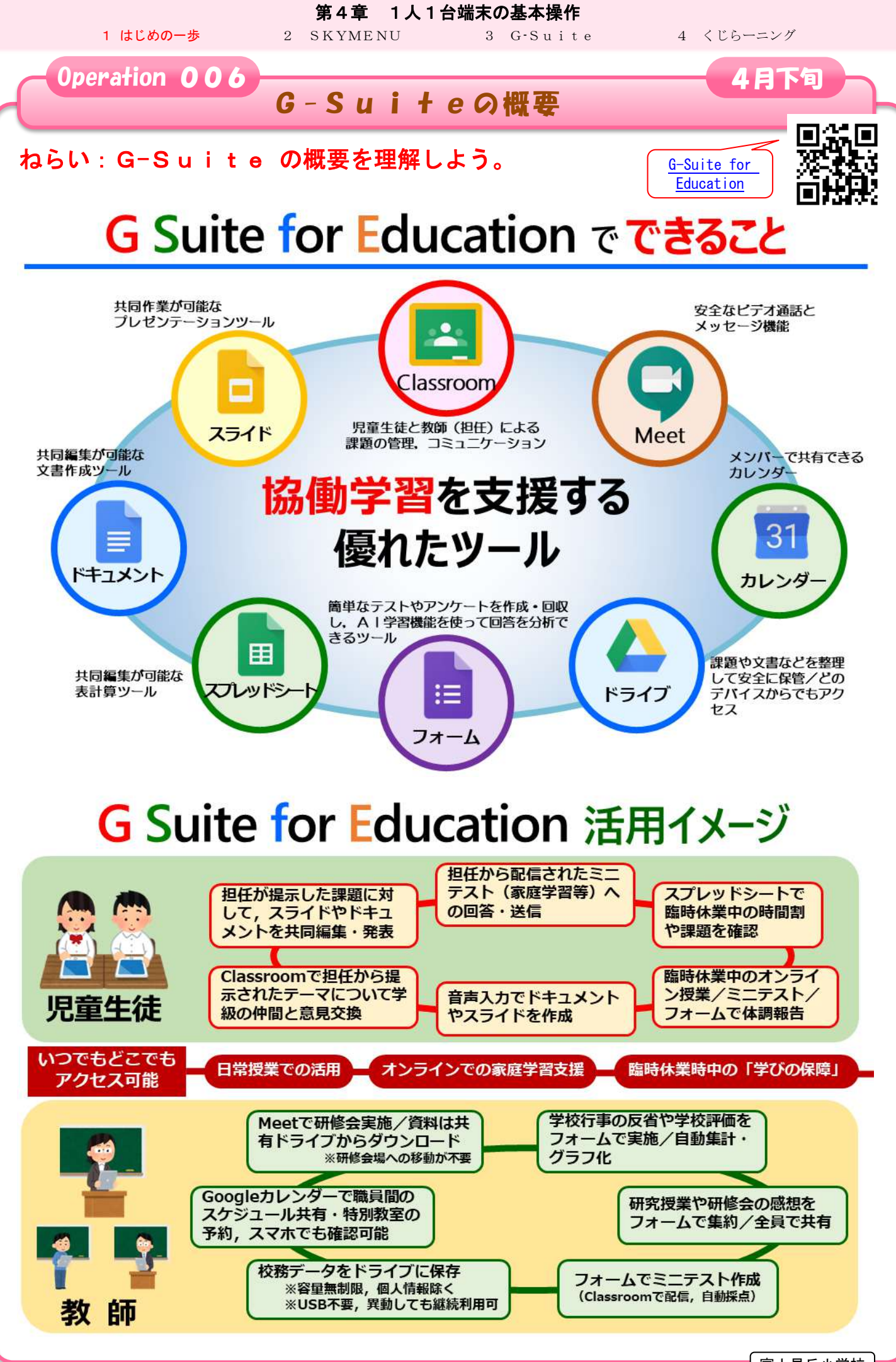

- 29 -

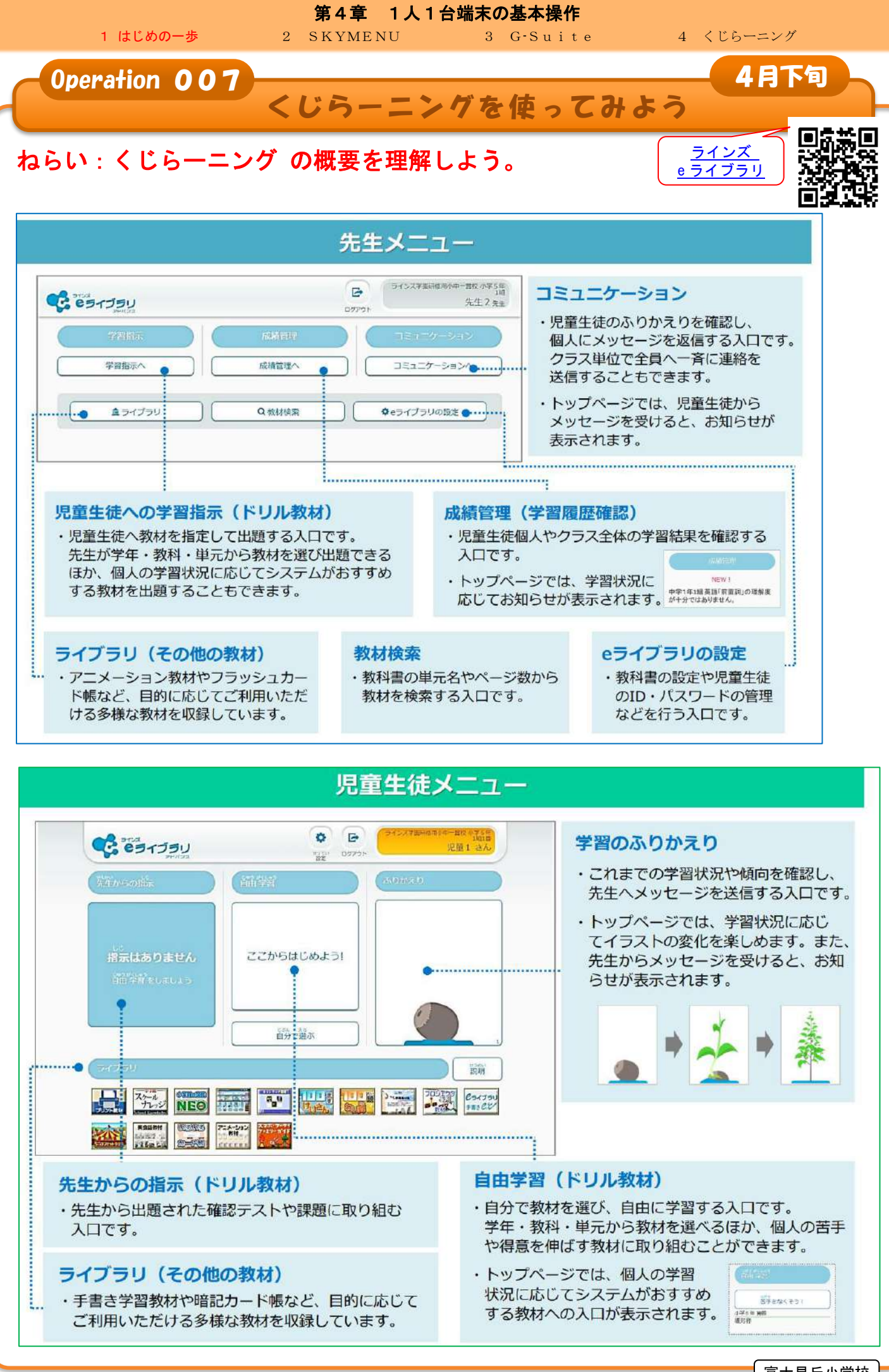

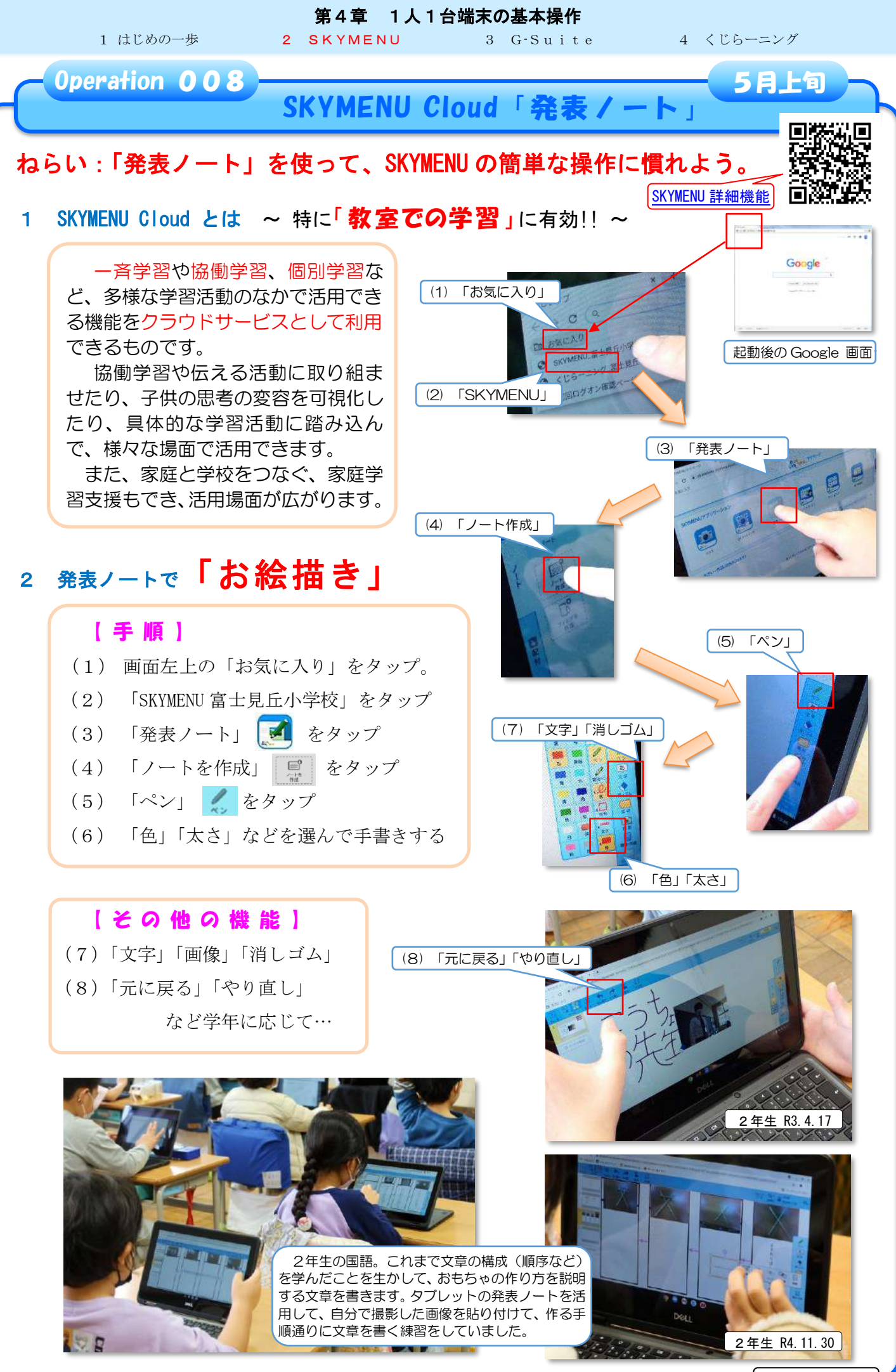

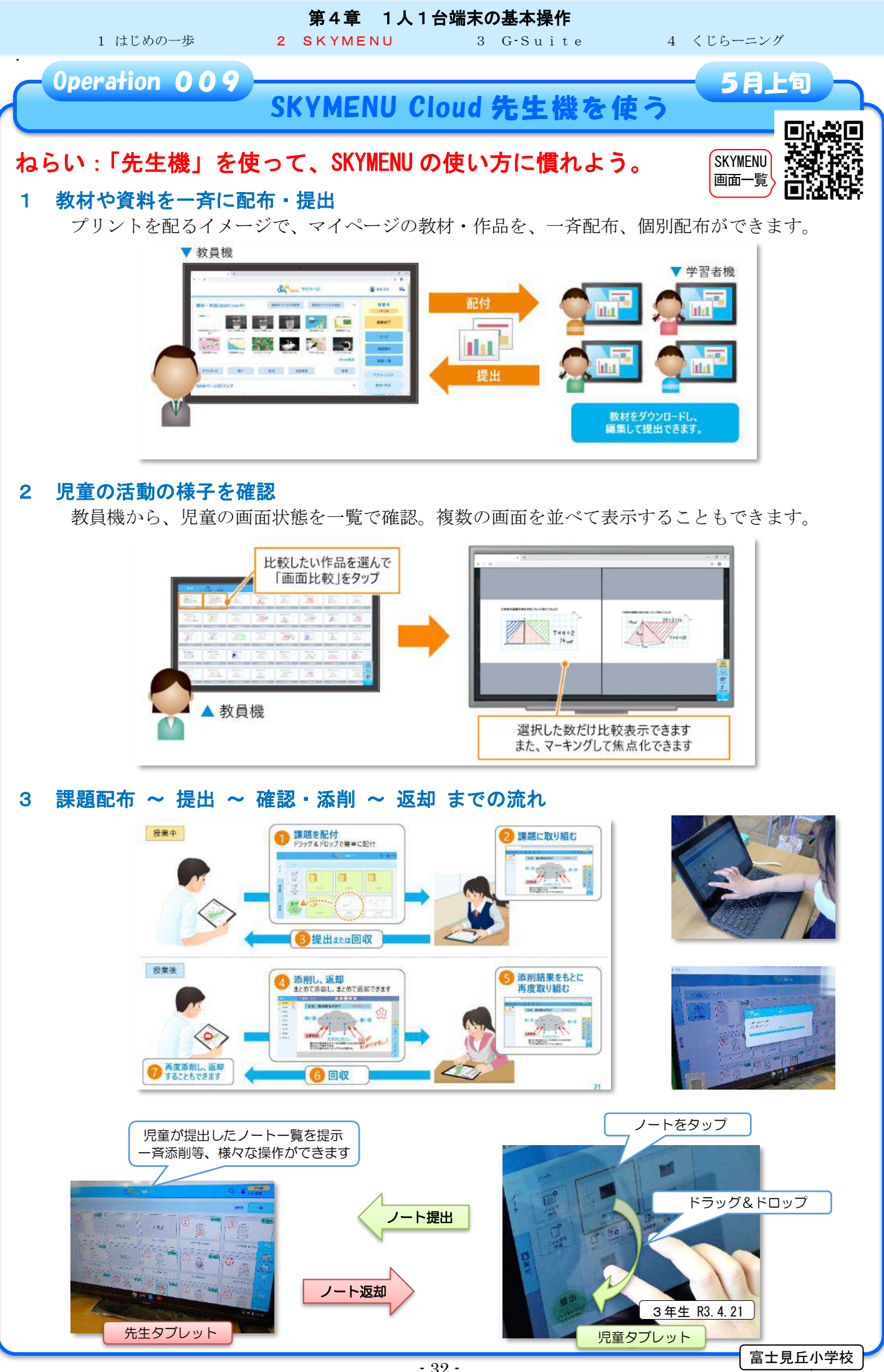

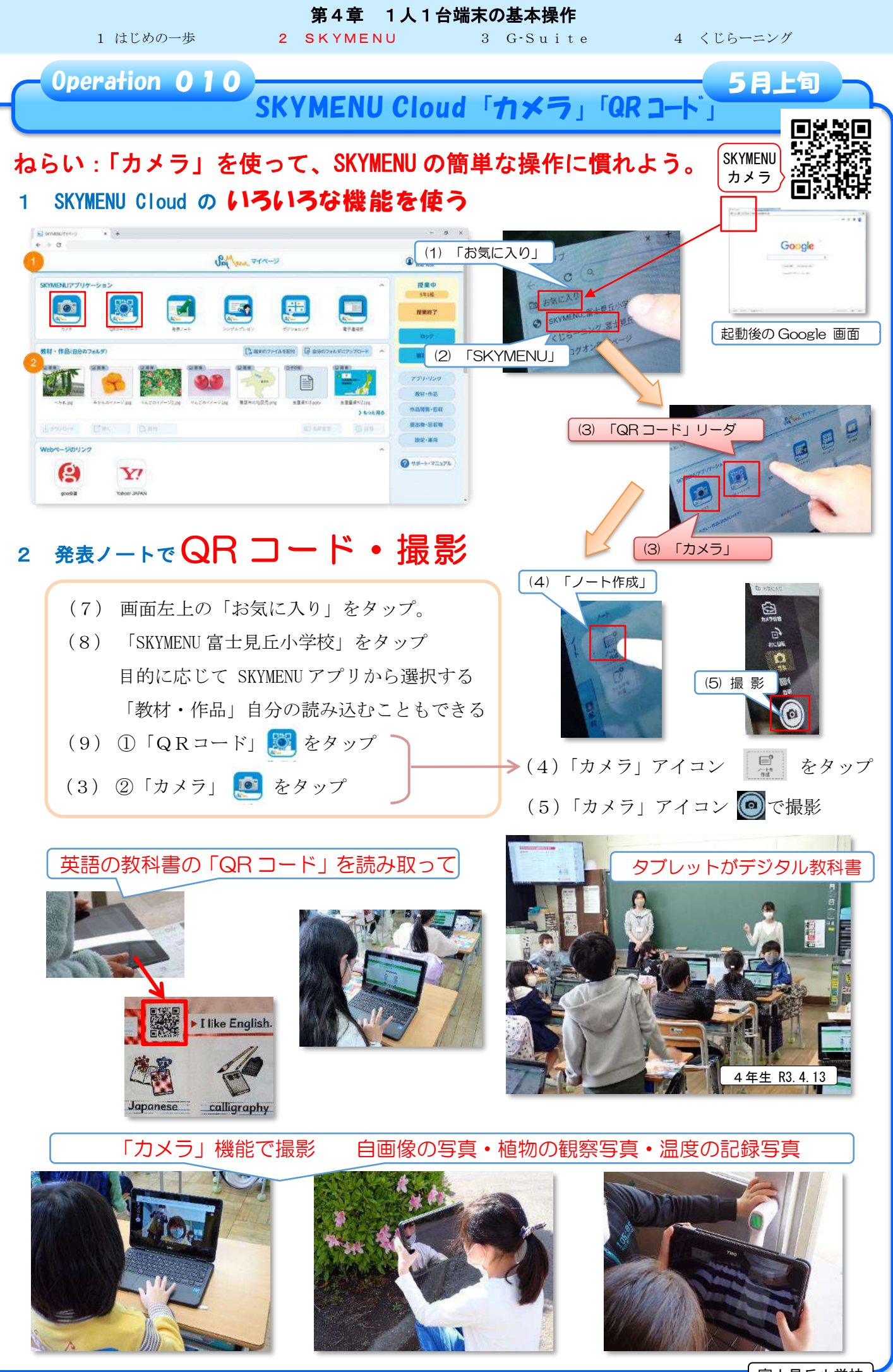

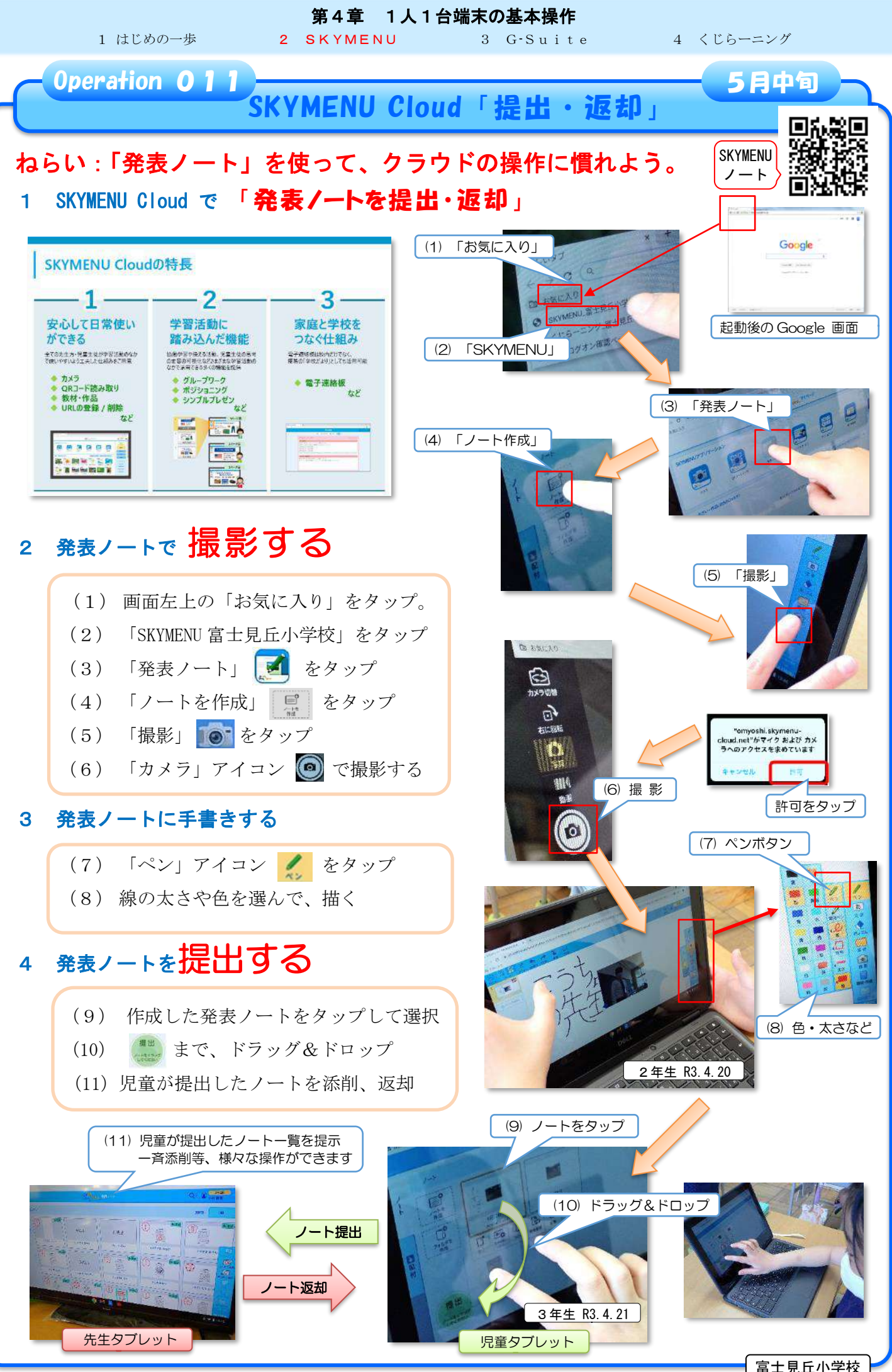

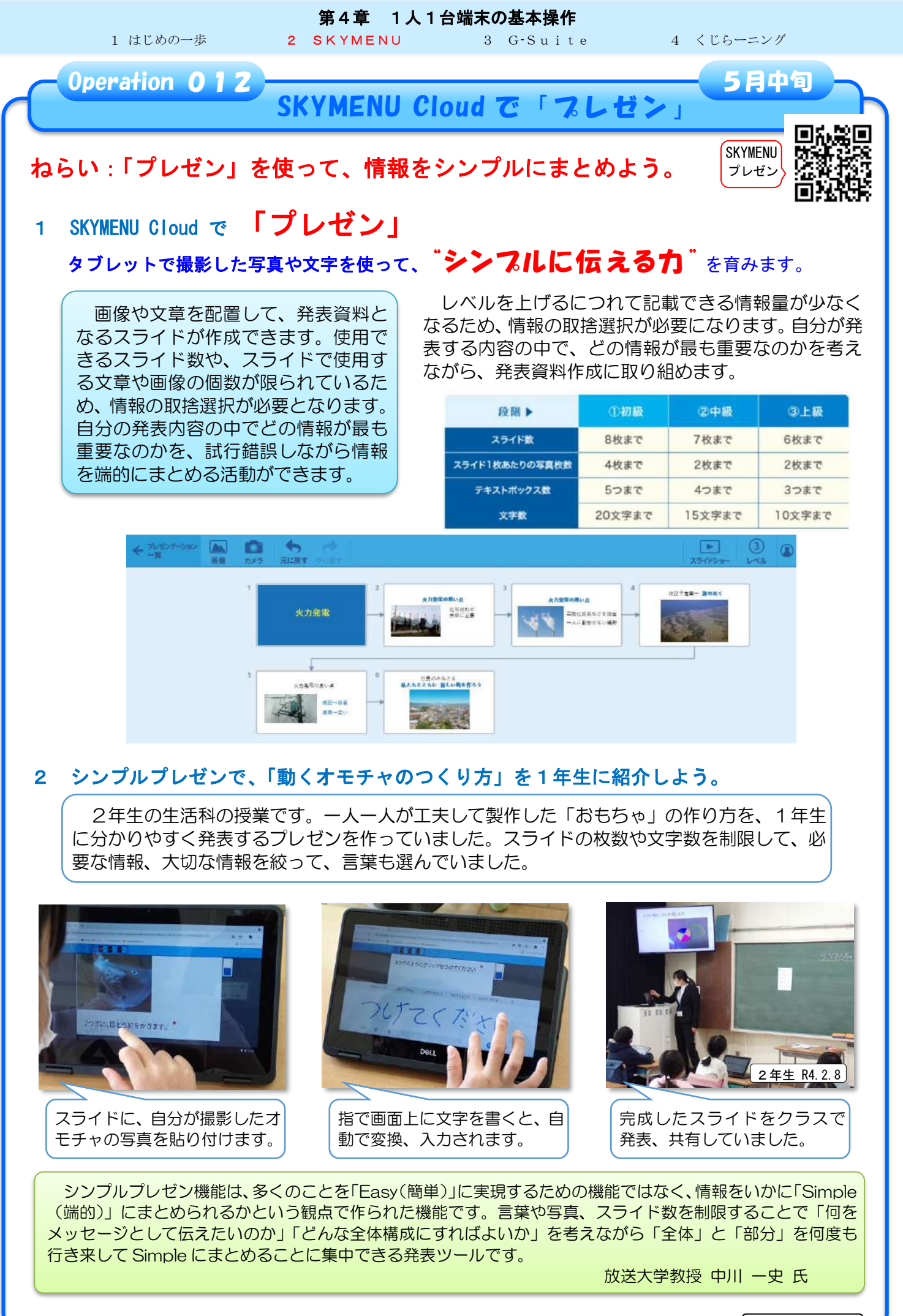

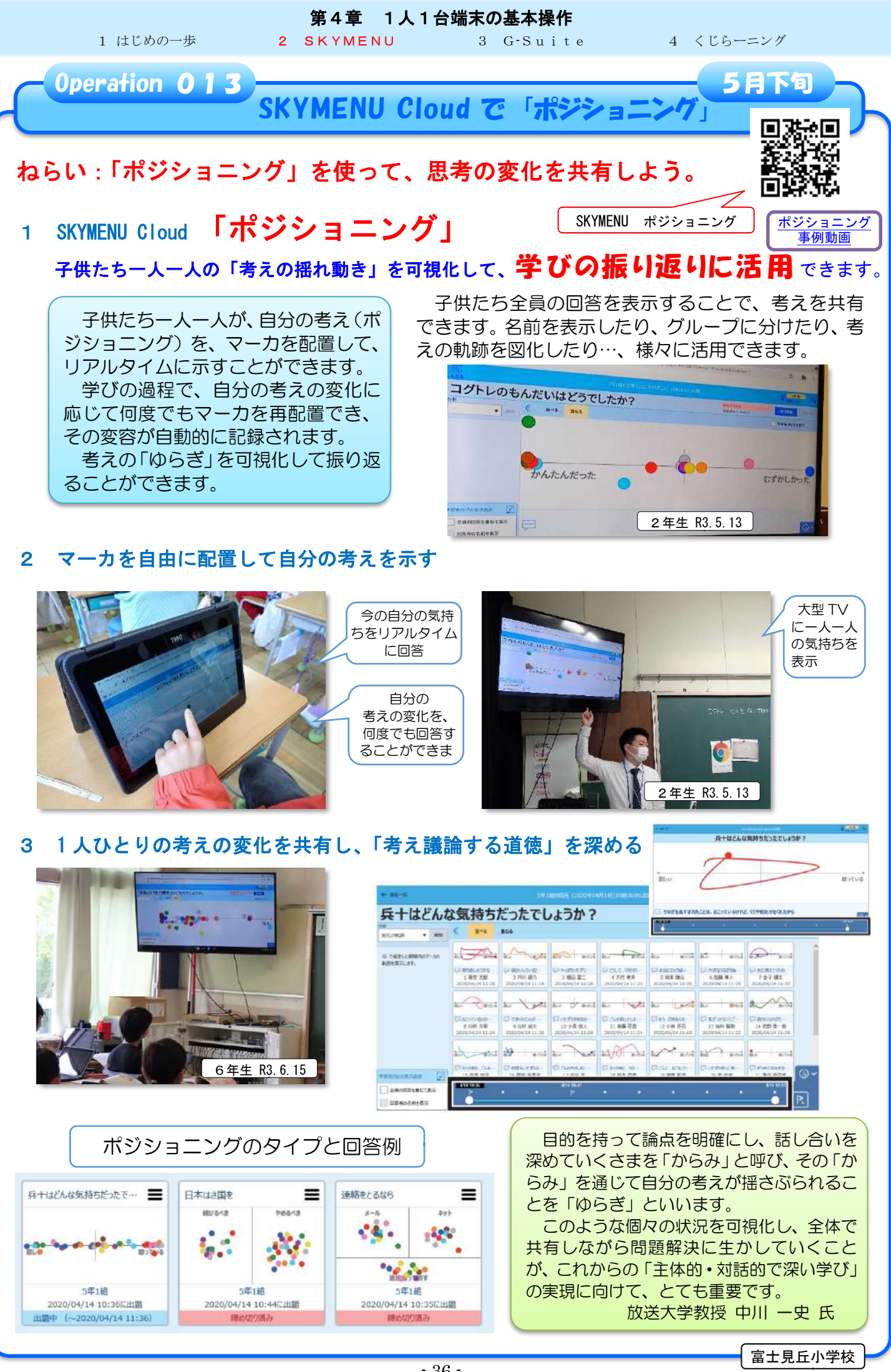

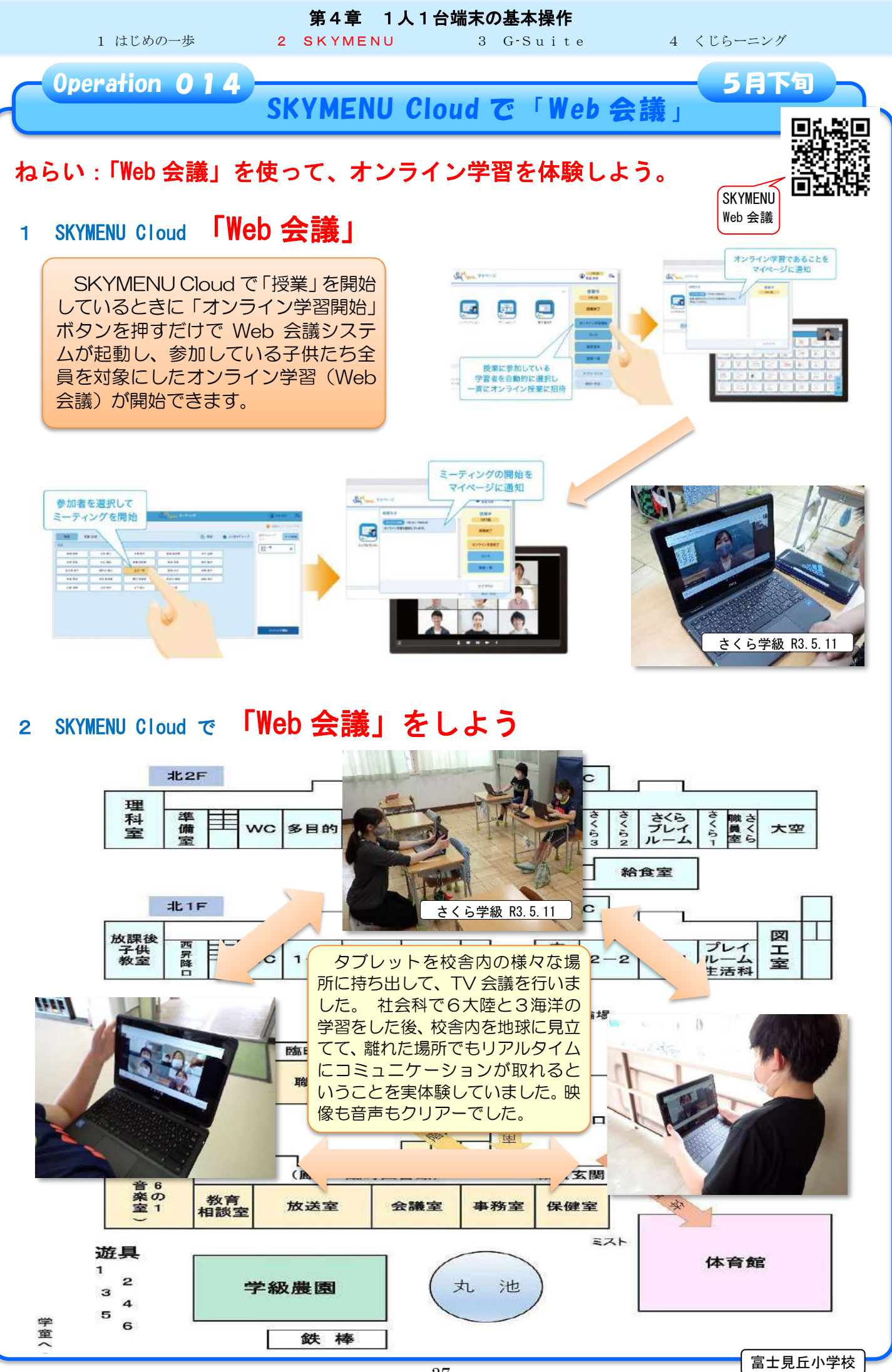

- 37 -

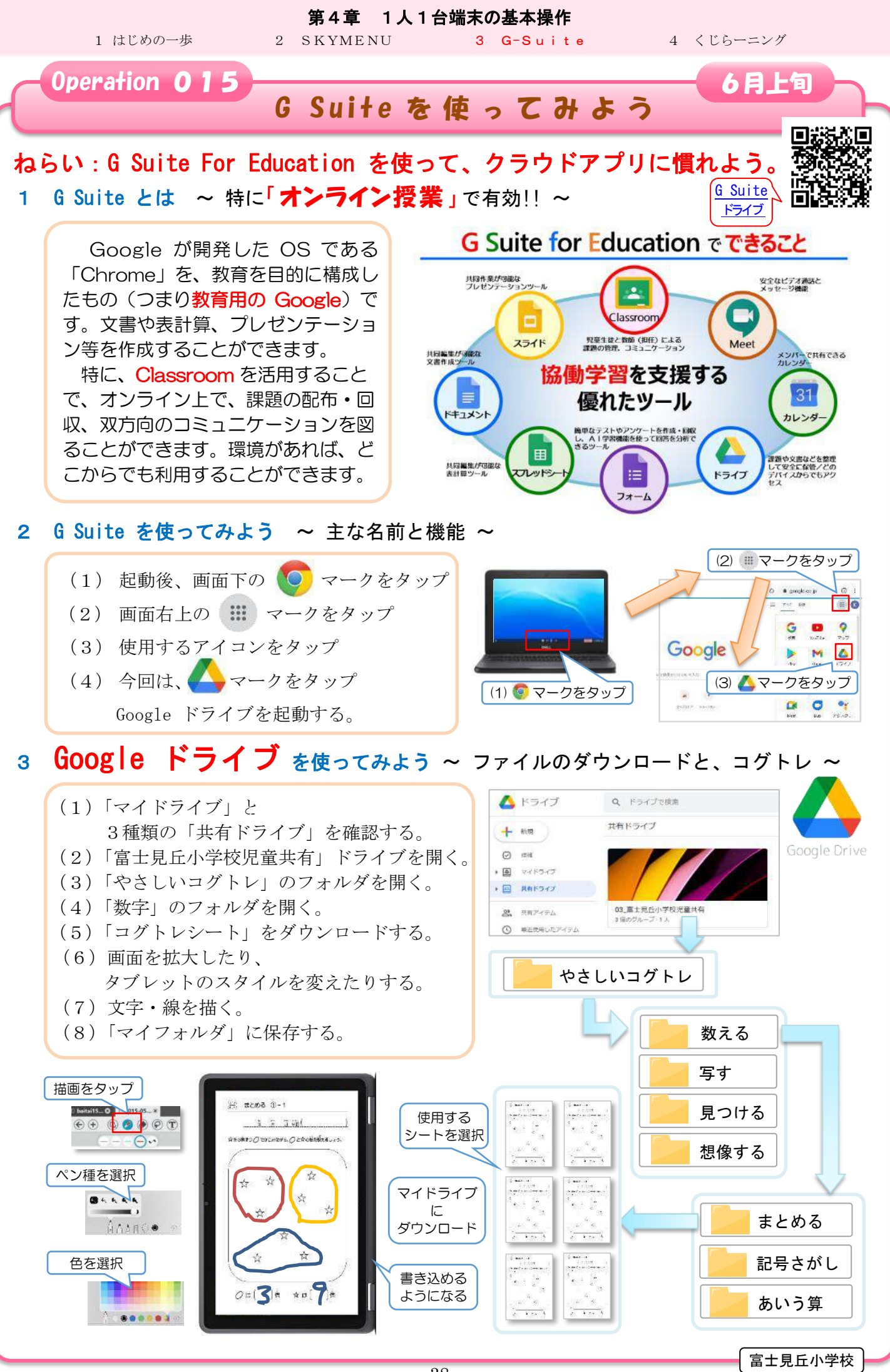

- 38 -

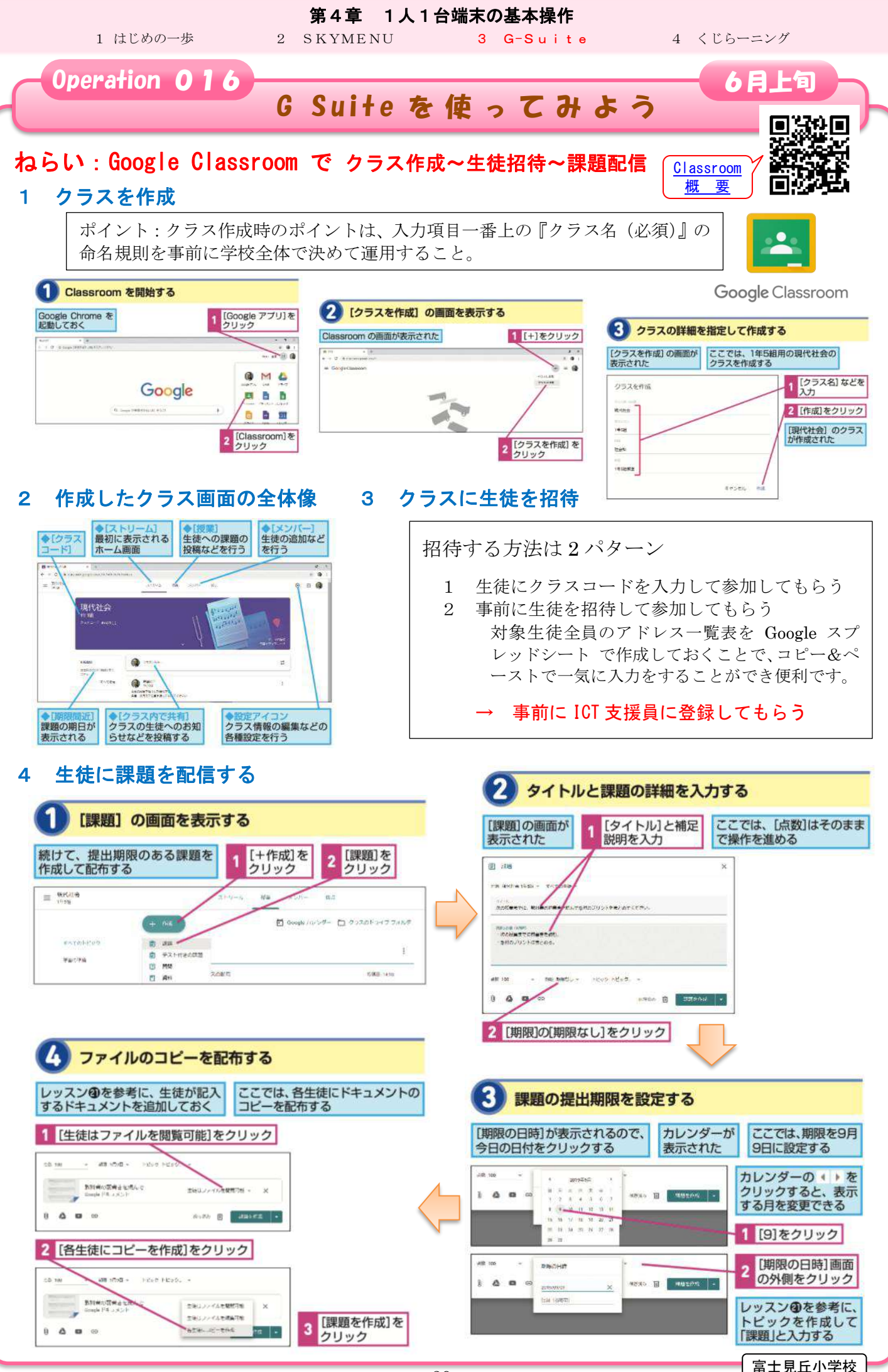

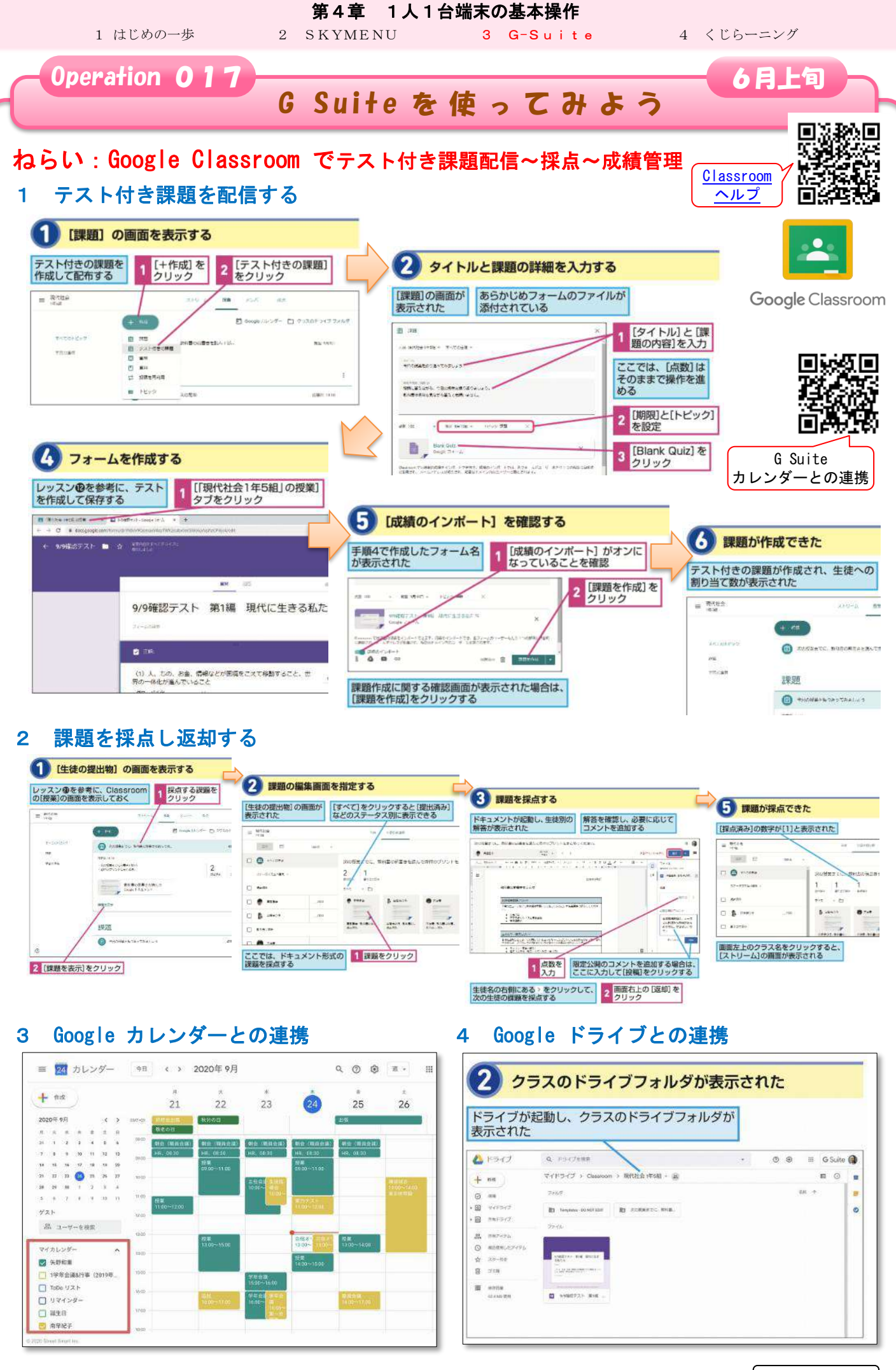

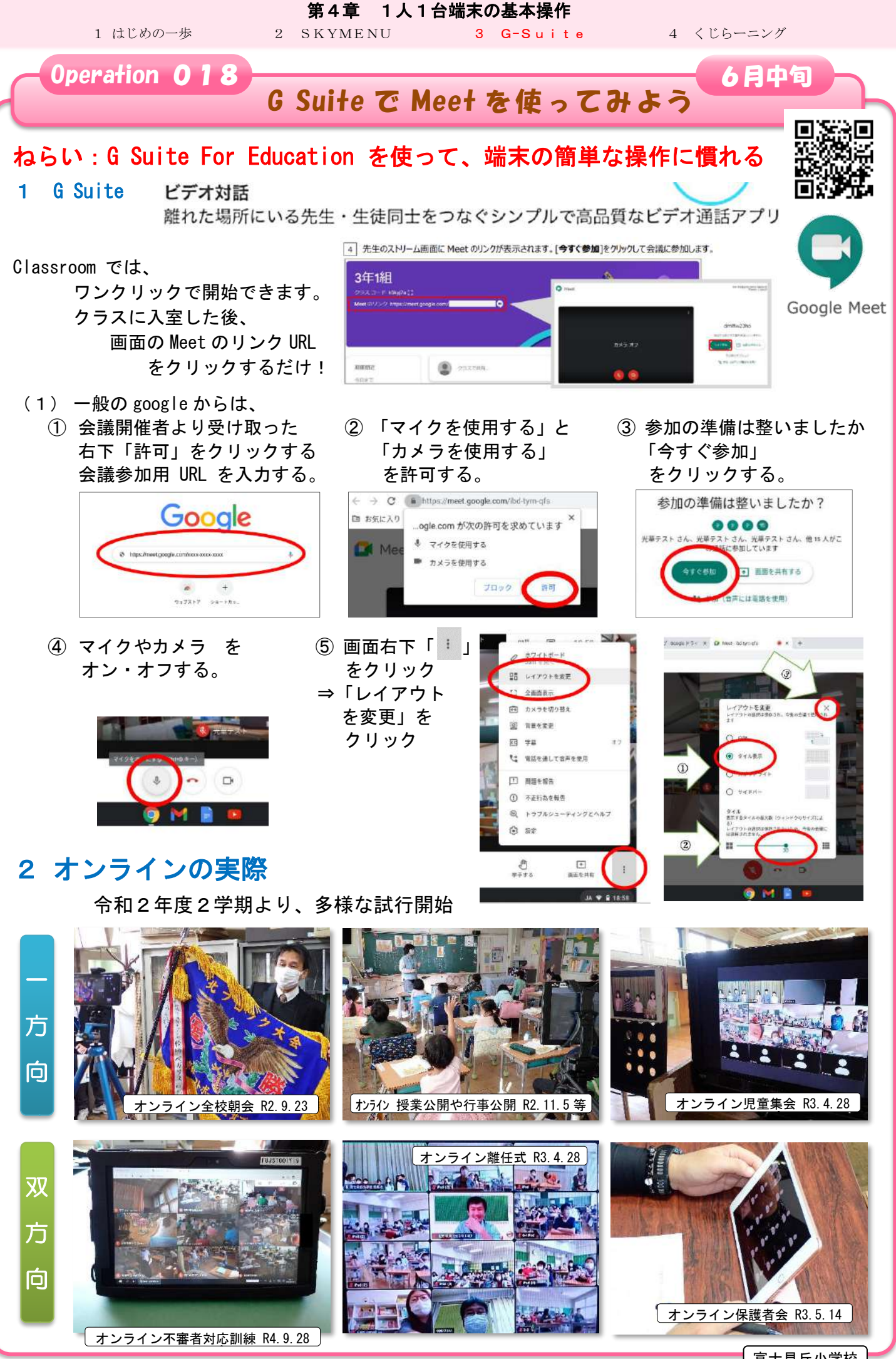

1 はじめの一歩

**第4章 1人1台端末の基本操作** 2 SKYMENU <u>3 G-Suite</u>

4 くじらーニング

6月中旬

<u>Operation</u> 019

# G Suite で Docs を使ってみよう

## ねらい:ドキュメントを使って、新聞を共同で編集しよう。

4年生の国語の授業です。新聞づくりの記事として、Google Forms でアンケート を作成し、両クラスで実施、その結果を考察していました。Google Docs を使って、 効果的な紙面構成や見出しの出し方などを検討し、相手に伝わる新聞を作成します。

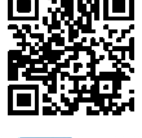

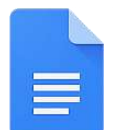

### 1 Google Forms で学年アンケートを実施し、その結果を考察していました。

Google Docs

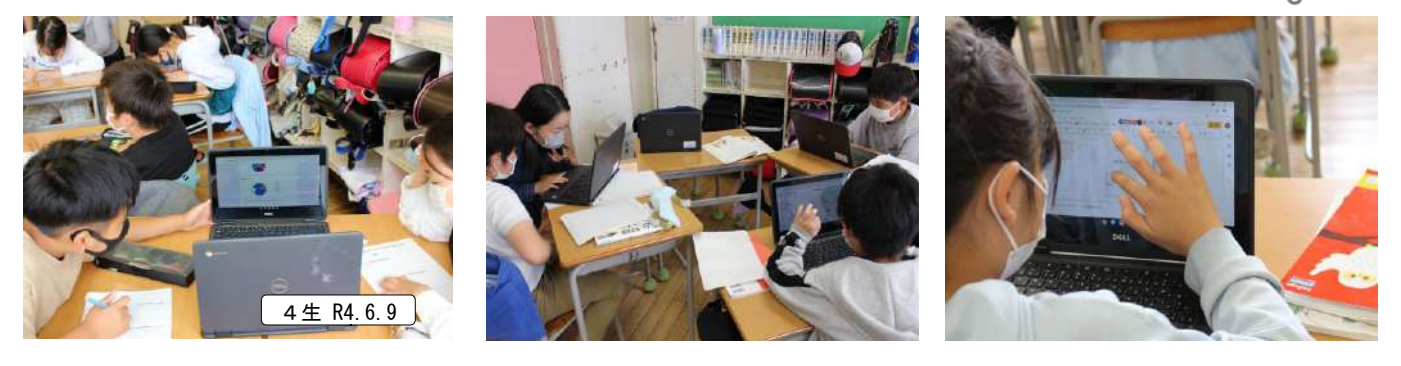

## 2 Google Docs を使って、共同編集しながら、新聞の構成を検討しました。

ドキュメントは文書の作成ができるクラウドアプリです。

- ・1 つのドキュメントを児童同士で共有し、共同編集することができます。
- ・Classroom を使用して、児童に課題を配布することで、「新聞作成」や「委員会通信」等、 役割分担して作り上げていくことも可能です。

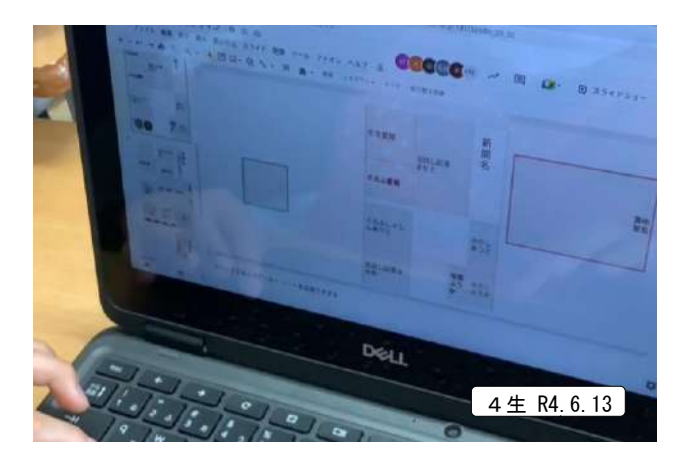

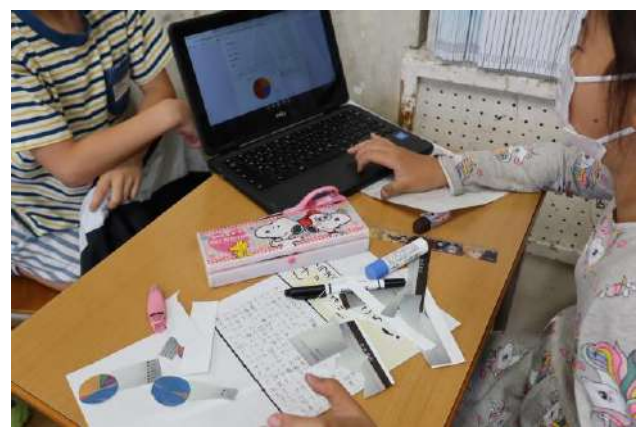

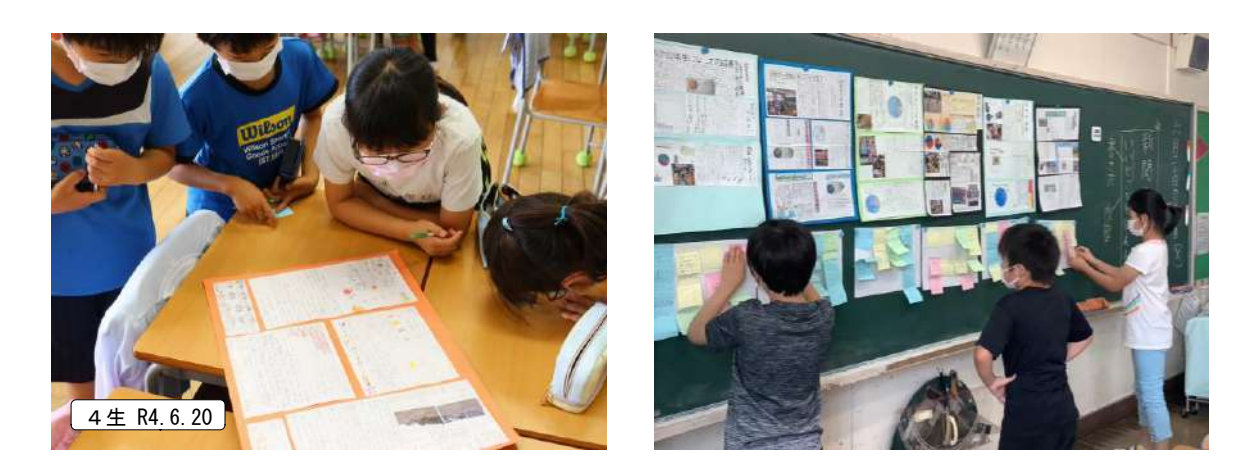

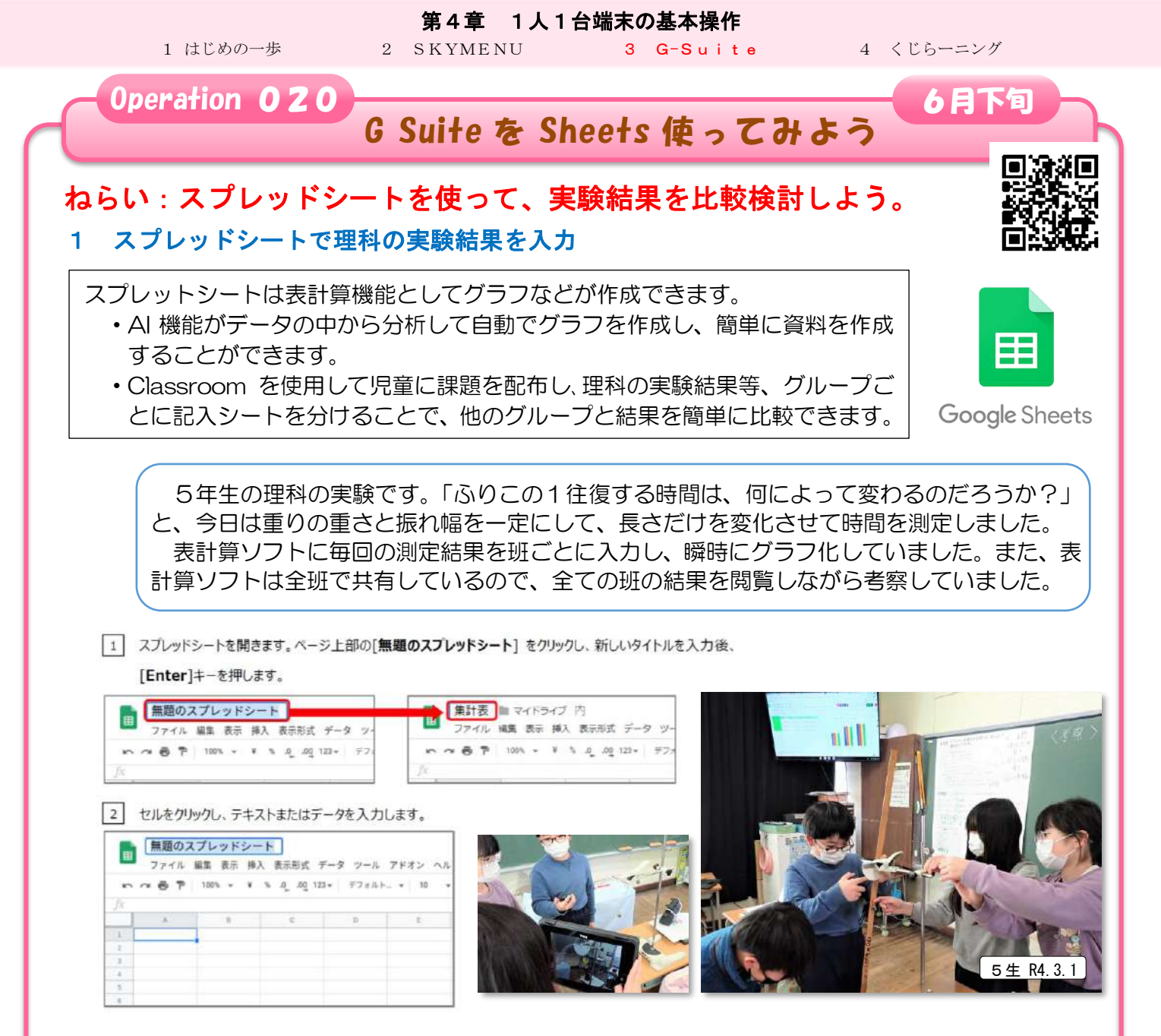

#### 2 スプレッドシートで理科の実験結果を入力

5年生の「振り子の実験」3回目です。「振り子の長さ」「おもりの重さ」「振れ幅」の3つの 要素を変化させる実験を、表計算ソフトの共有機能を活用して、分析していました。 1班3回×3種類×3要素の実証実験でも、8班を集約することで216回分の結果が得ら れるので、精度の高い検証ができました。

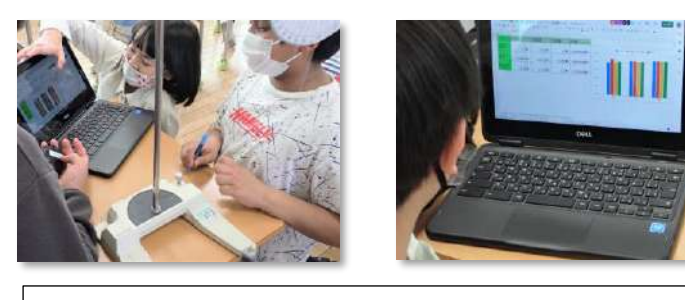

Excel と同じ感覚の表計算ですが、スプレッド シートはクラウドアプリですので、ネットを通し て、複数の端末で、複数人による同時編集できる ことが大きな利点です。オンラインでも、対面と 同じように授業を進めることが可能です。

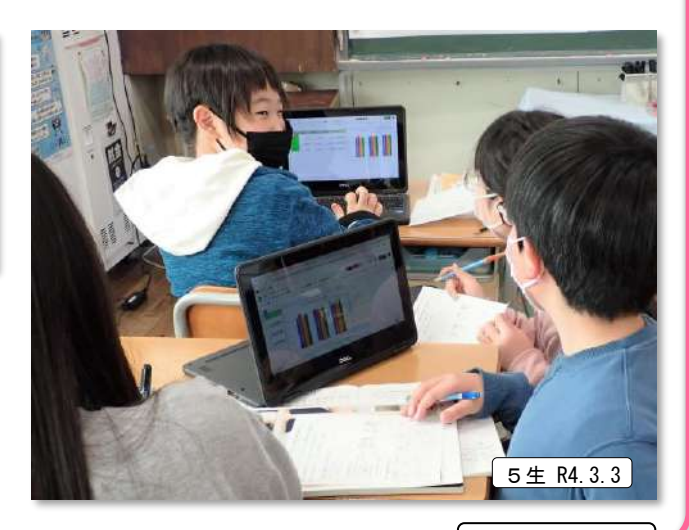

第4章 1人1台端末の基本操作 2 SKYMENU 1 はじめの一歩 3 G-Suite 4 くじらーニング Operation 021 6月下旬 G Suite を Slides 使ってみよう ねらい: Google スライド を使って、簡単なプレゼンをしよう。 スライドはプレゼンテーションの資料などを作成できるクラウドアプリです。 AIが自動でスライドデザインを提案し見やすいスライド資料を簡単に作成できます。 Classroom を使用して児童に課題を配布し、スライドごとに割り当てて共同編集す ることでお互いの進捗状況を確認したり、児童同士の発見を促したりします。 Google Slides Google スライドで植物の生長記録を綴ります。 1 さくら学級で栽培している植物の生長 記録です。土づくり、種まきから始まっ て、花が咲いたり、実ができたりする生 長過程を撮影しながらまとめていまし

2 Google スライドで、地域の安全マップを作成します。

た。写真撮影をして、画像を残すことが できるので、生長記録には最適です。ク

ラスでの共有もスムーズです。

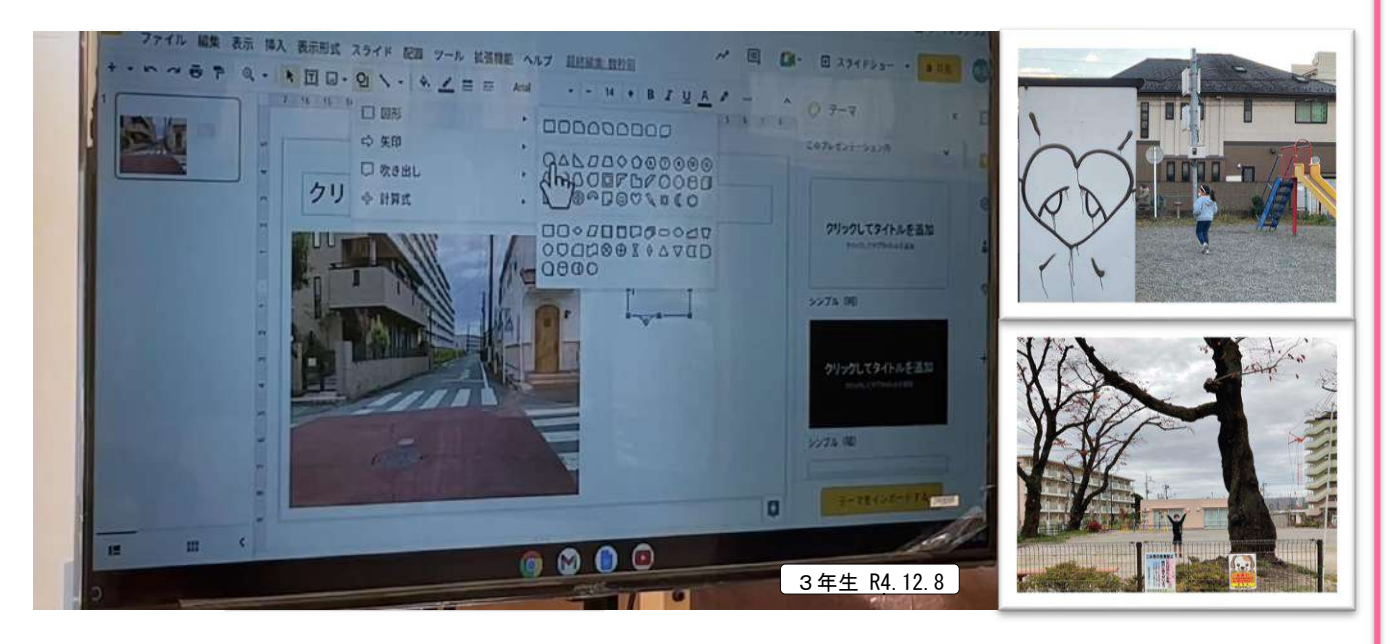

3年生が、フィールドワーク で撮影した写真等をもとに、 「危険な場所」はどんな場所か を押さえながら、Google スラ イドにまとめていました。〈左〉 スライドの役割分担を決め、ど うして危険なのかなどを話し 合いながら作り上げていきま す。〈右〉共同編集機能を活用し て、一枚のスライドをグループ で編集しています。

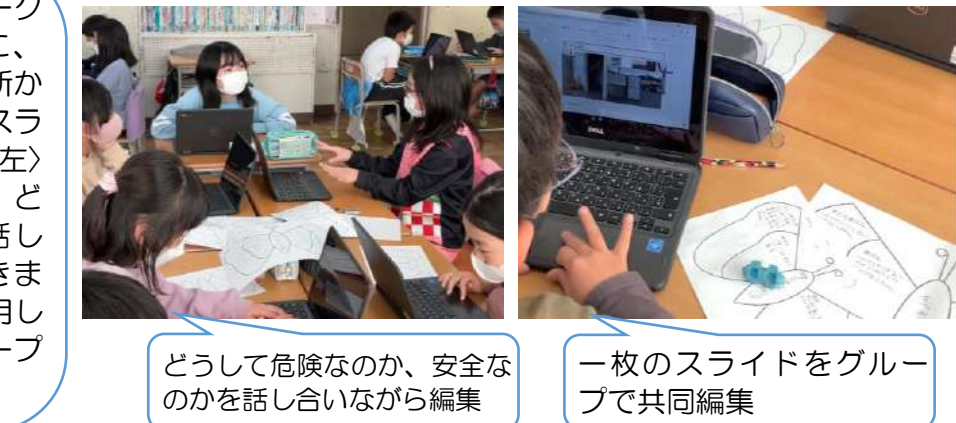

富士見丘小学校

さくら R4.7.13

**第4章 1人1台端末の基本操作** 2 SKYMENU **3 G-Suite** 

4 くじらーニング

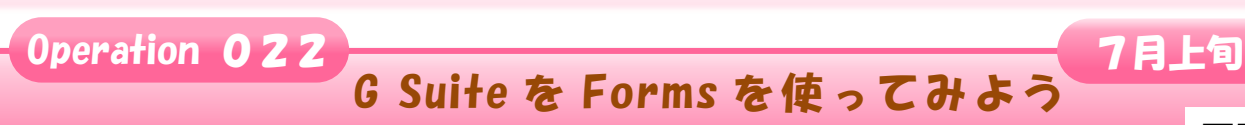

# ねらい: Forms を使って、アンケートで情報収集し、分析しよう。

# 1 Forms で授業中にアンケートを集計しよう

Forms はアンケートやテストを簡単に作成できるアプリケーションです。 ・テストは事前に点数と正答を設定しておけば自動採点が可能です。

・回答結果は自動で集計され、グラフで表示されます。

・ 「時に旧音の音見が可想化されるので採業に知られます。
・

瞬時に児童の意見が可視化されるので授業に役立てることができます。

#### 〈回答の種類〉

1 はじめの一歩

|                                                                                                    |                   | A REAL PROPERTY AND A REAL PROPERTY AND A REAL |
|----------------------------------------------------------------------------------------------------|-------------------|----------------------------------------------------------------------------------------------------|
| 回答の種類                                                                                                    | 内容                | =======                                                                                                    |
| 記述式                                                                                                    | 短文回答              | BTTOT - CALL AND A CALL AND A CAL |
| 段落                                                                                                    | 長文回答              | web-11 S. A. W.S Share                                                                                                    |
| ラジオボタン                                                                                                    | 1つの回答のみ選択可能(単一回答) | Orangener and and                                                                                                    |
| チェックボックス                                                                                                    | 複数の回答を選択可能(複数回答)  | O state marked                                                                                                    |
| 日付/時刻                                                                                                    | 日付や時間の選択          | and the state of the state of t |
| A CONTRACTOR OF A CONTRACTOR OF A CONTRACTOR OF A CONTRACTOR OF A CONTRACTOR OF A CONTRACTOR OF A CONTRACTOR OF |                   |                                                                                                    |

● 授業の導入で Google Forms のアンケート機能を活用して、自分の生活を振り返るアンケートをとりました。瞬時に、結果がフラフで表示され自分と友達の共通点や相違を感じ取りました。

● その上で、よりよい学校生活、集団生活の充実の資料を読み、楽 しいクラスづくりを妨げる「いじめは許されない」ということに気 付かされる授業となりました。

# 2 Forms のアンケートで情報を収集、整理、分析しよう

4年生の国語で「伝えたい相手や目的を明確にして、分かりやすく伝えよう!」と新聞を作っています。この時間は、Google Formsを使って、新聞の記事の一つにするアンケートを作成していました。目的に沿って、アンケート項目や形式を考え、班で協力して作成しました。

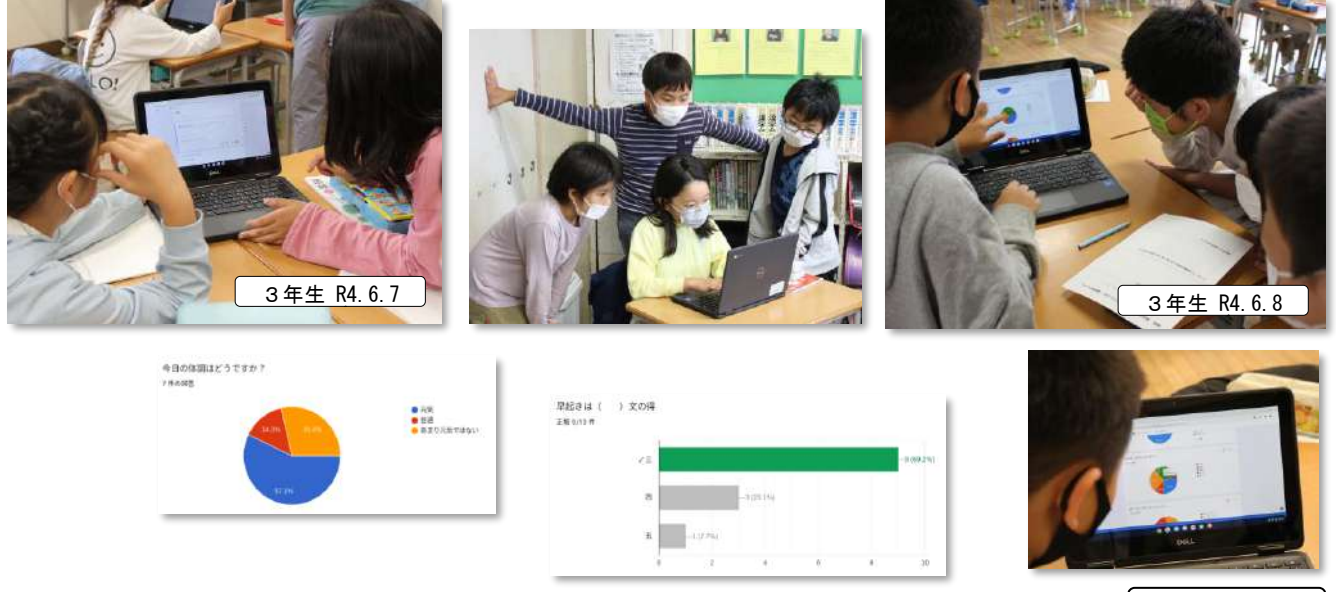

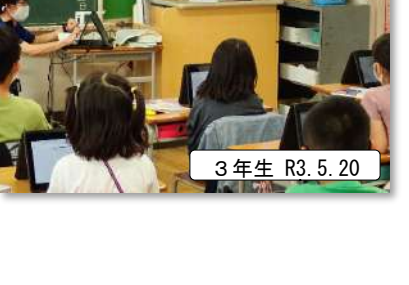

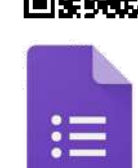

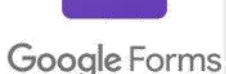

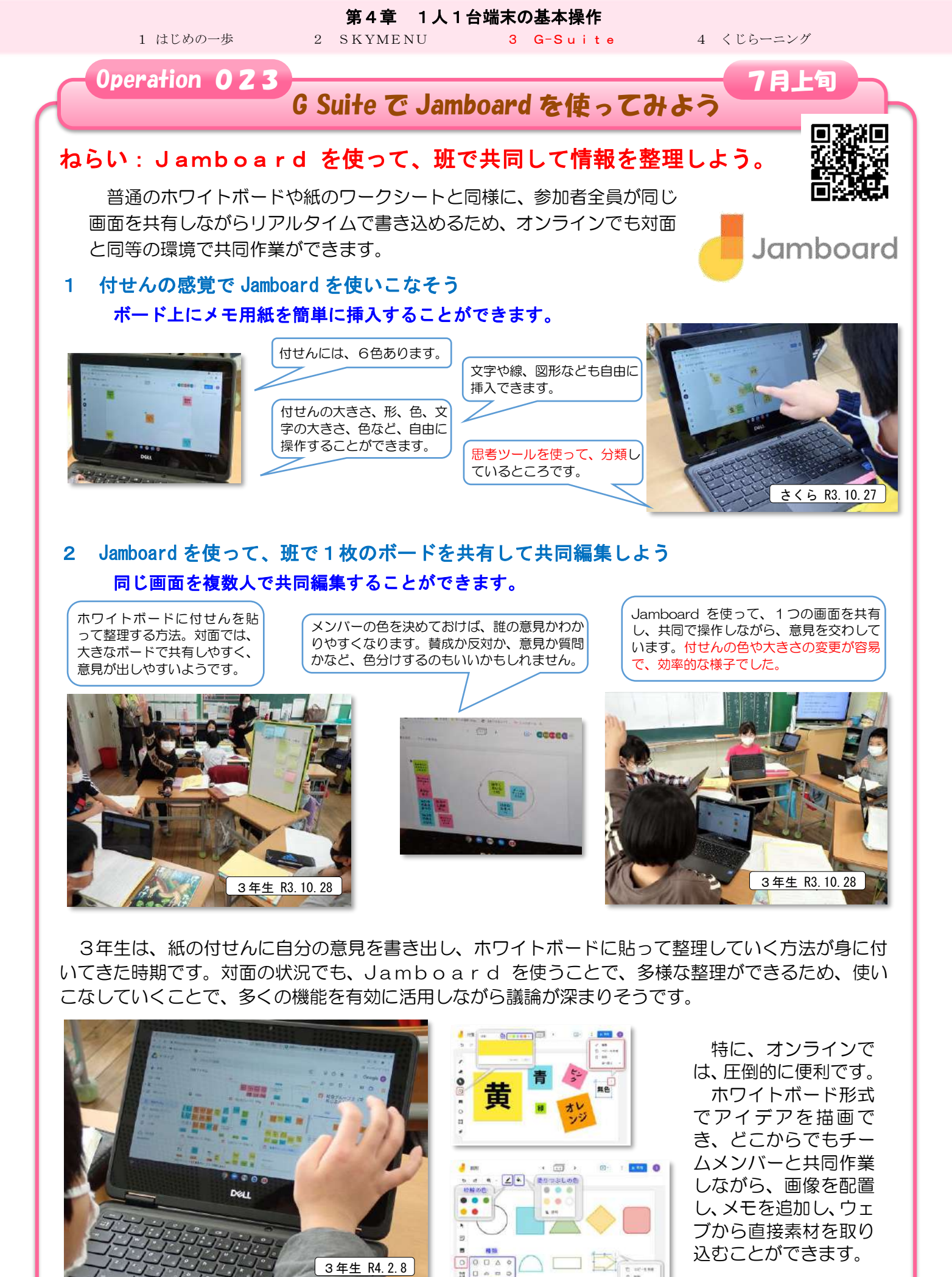

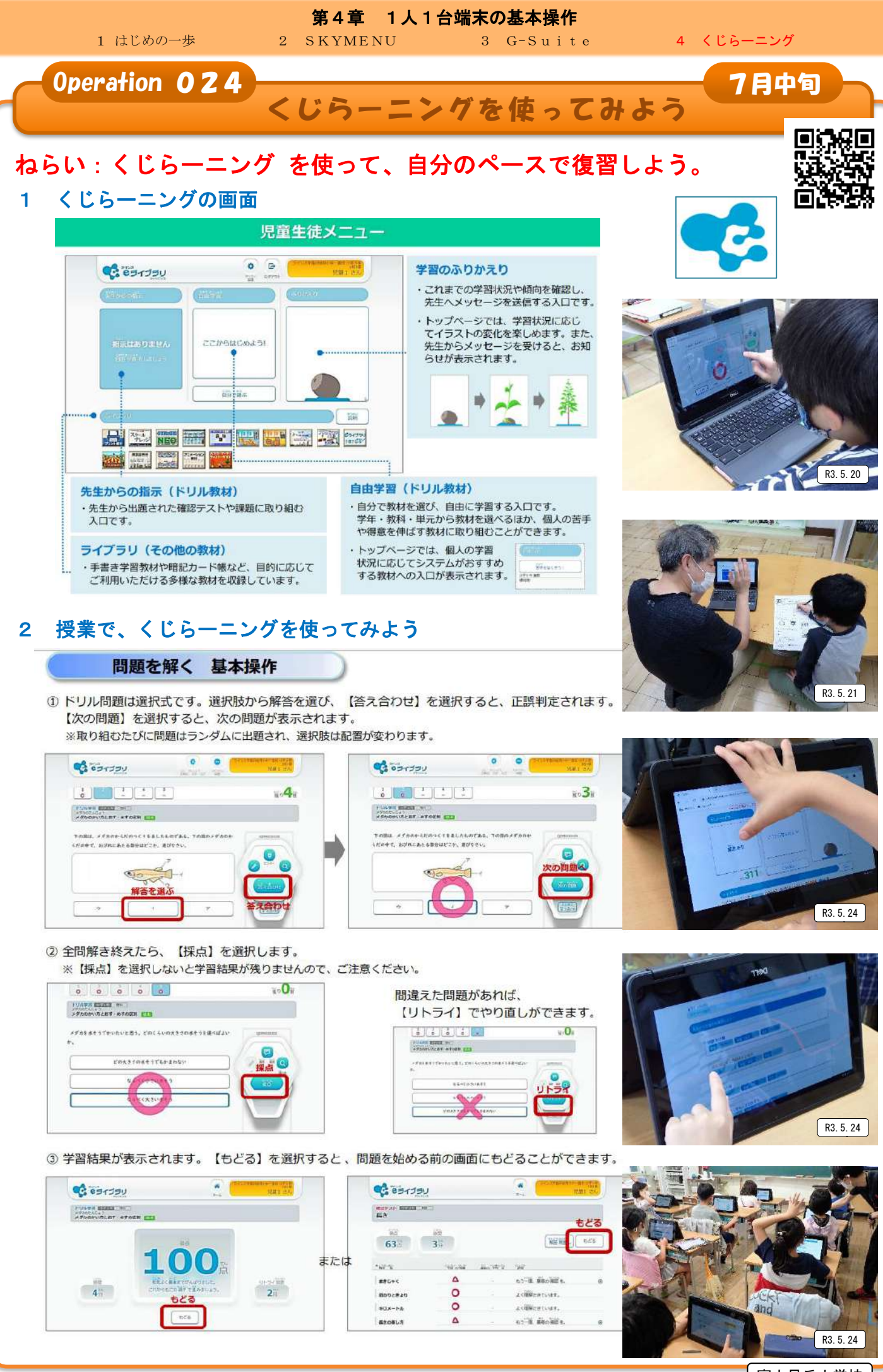

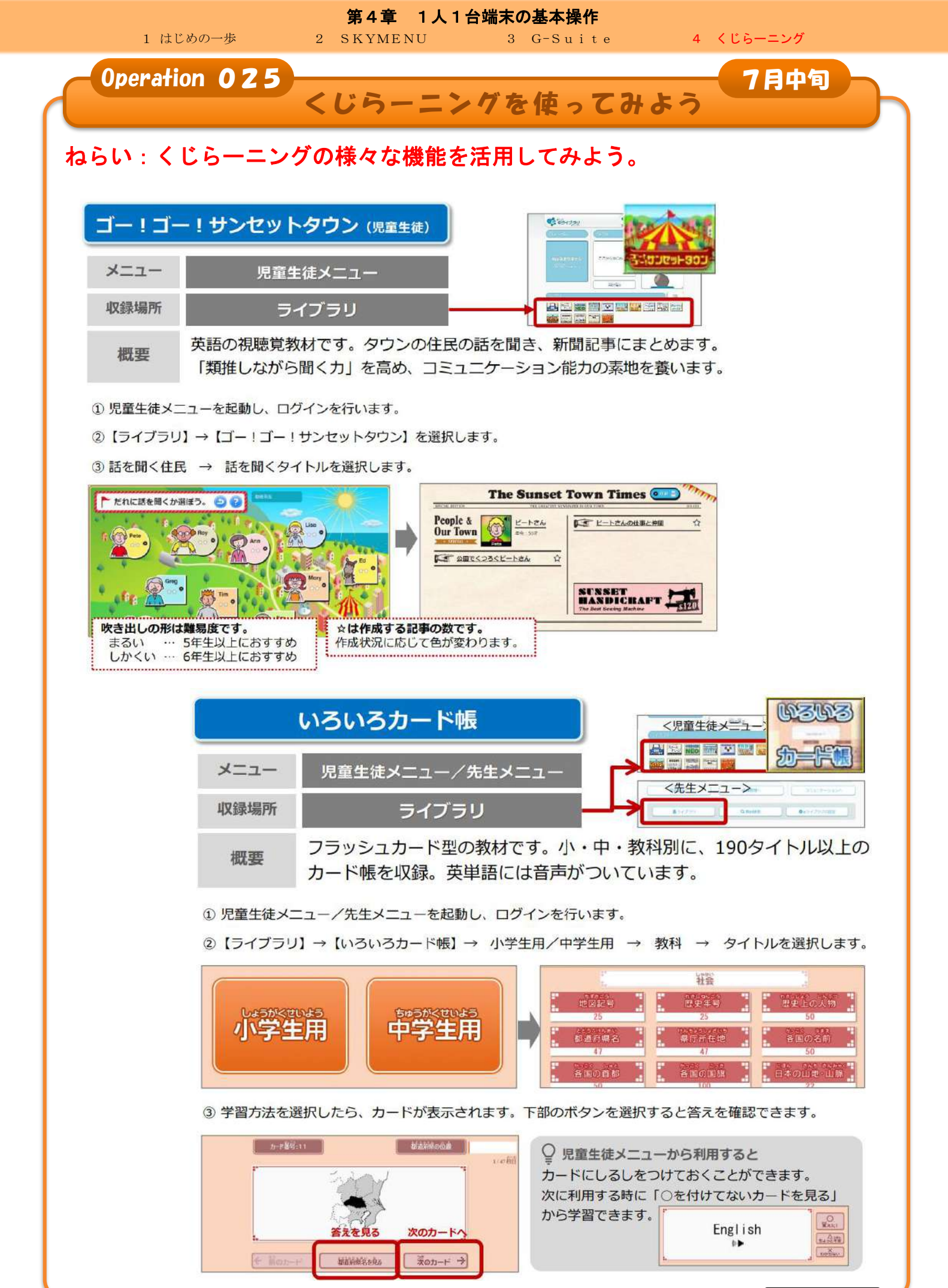

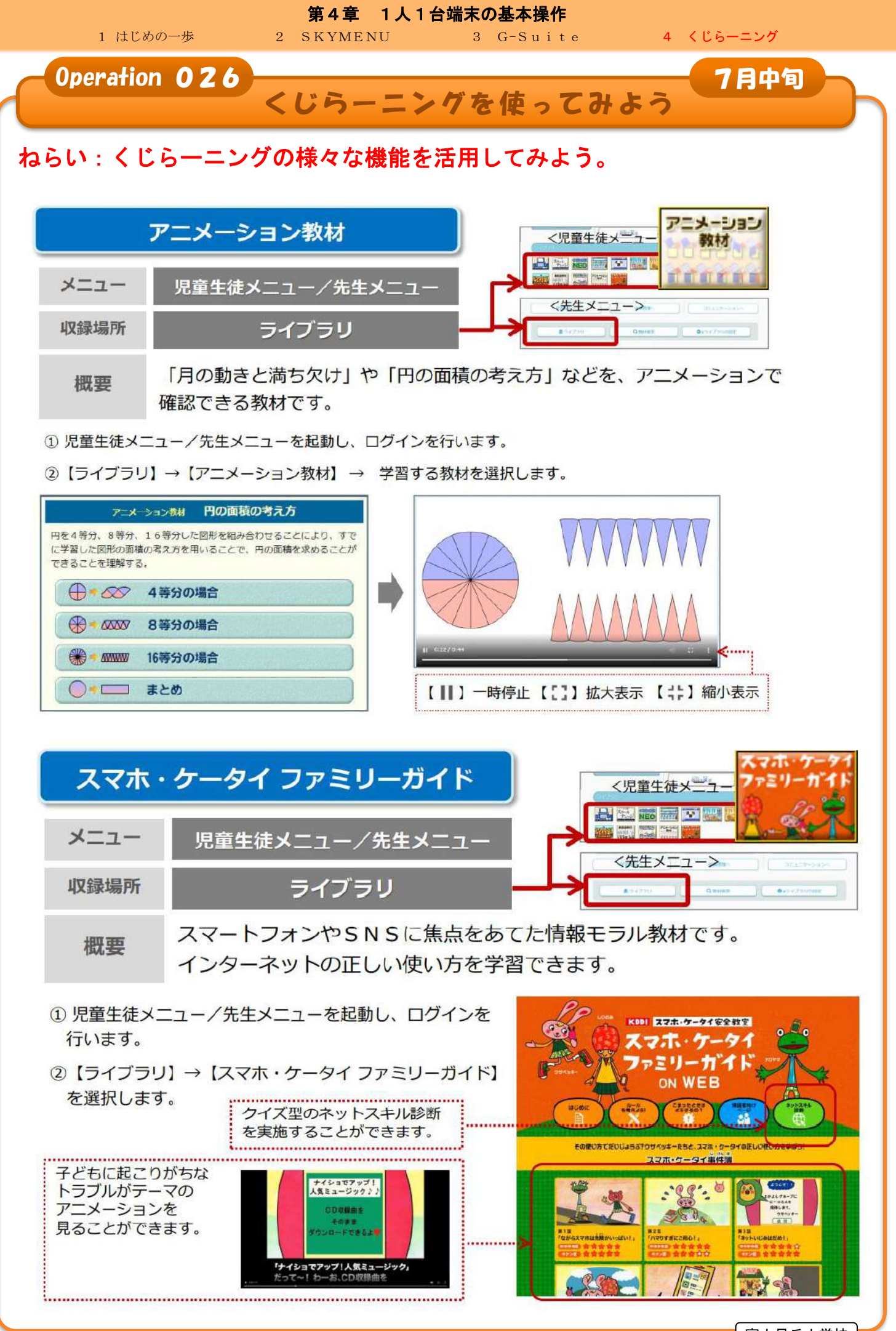

- 49 -

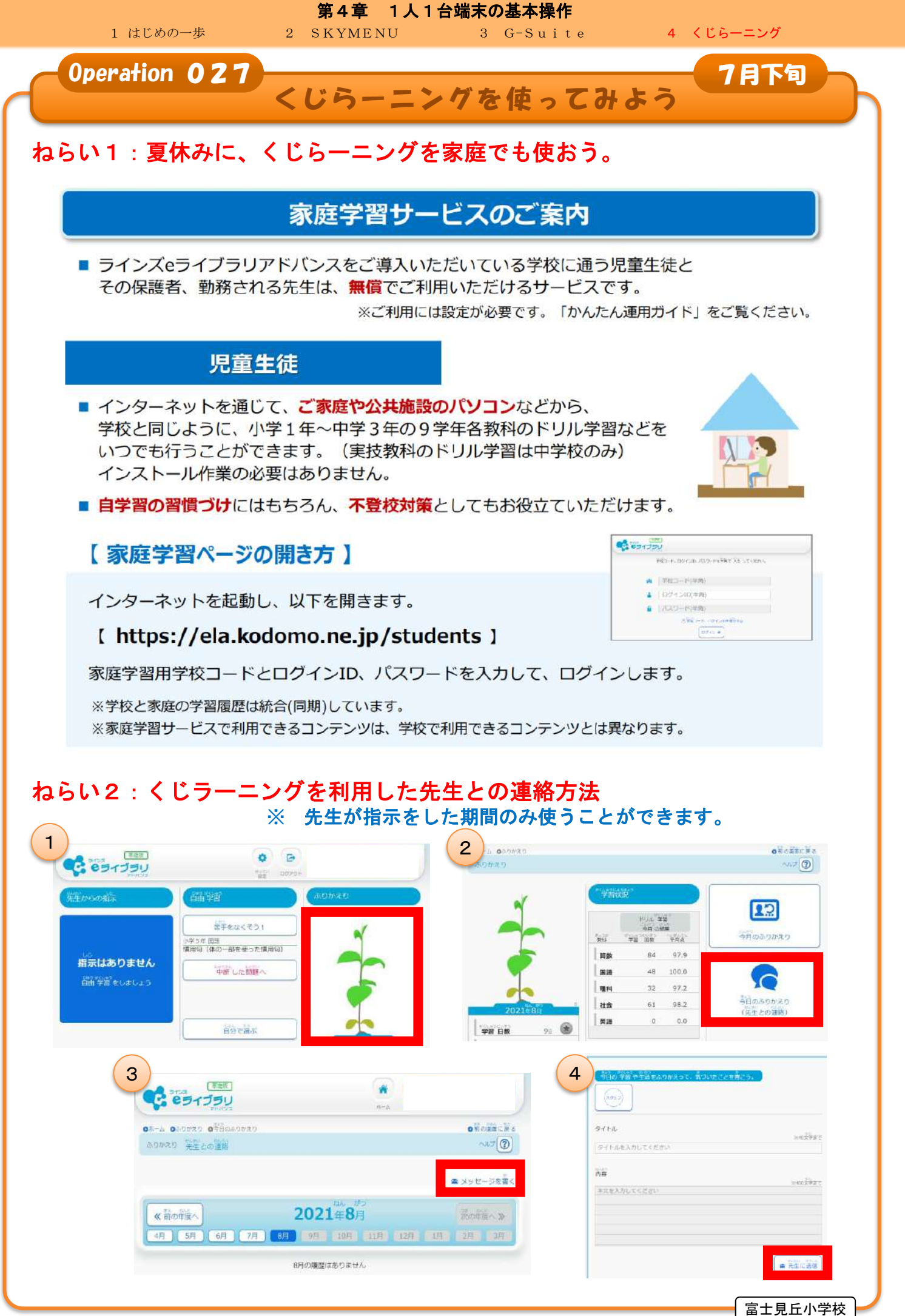